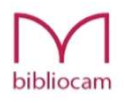

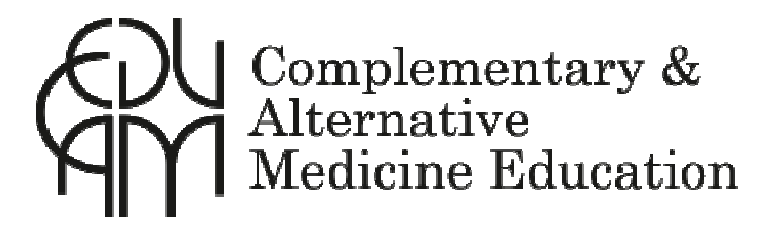

# Il nuovo servizio BiblioCAM La Biblioteca delle Medicine Complementari e Alternative Accesso alle Banche Dati EBSCOhost

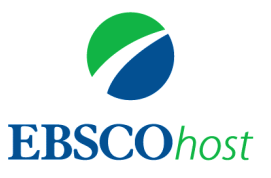

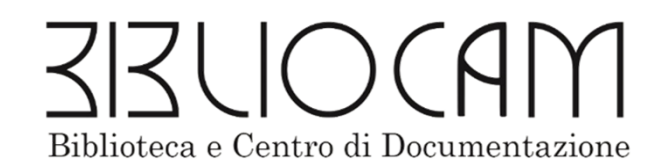

### Le Banche Dati di Articoli Scientifici sono:

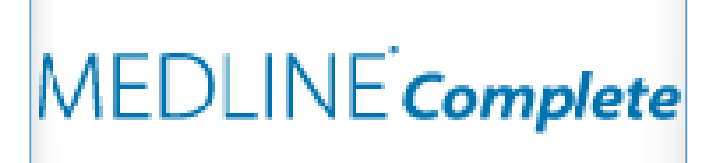

**MEDLINE Complete (Medical Literature Analysis and Retrieval System Online**) è la più grande banca dati in ambito biomedico, consente di accedere alle principali riviste biomediche e mediche riguardanti la medicina, infermieristica, veterinaria, biologia ecc.

indicizzata con il famoso thesaurus di medicina biomedica (MeSH) è la stessa banca dati da cui attinge il motore di ricerca PUBMED.

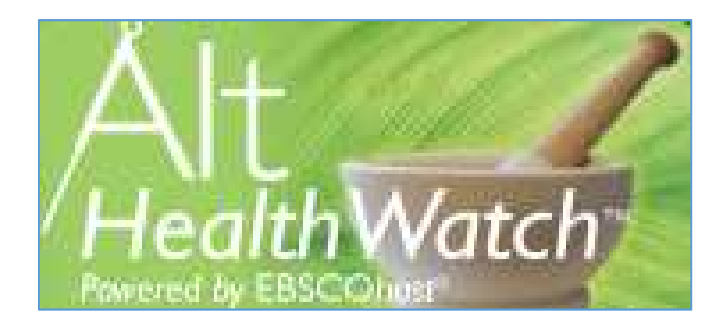

**ALT HEALT WATCH**. Articoli in full text di numerosi periodici riguardanti aspetti relativi ad un approccio complementare, olistico ed integrato. I soggetti principali sono medicina complementare, terapia occupazionale, cure palliative, podologia, fisioterpia, riabilitazione, logopedia. Strumento utilissimo per integrare lo studio delle CAM.

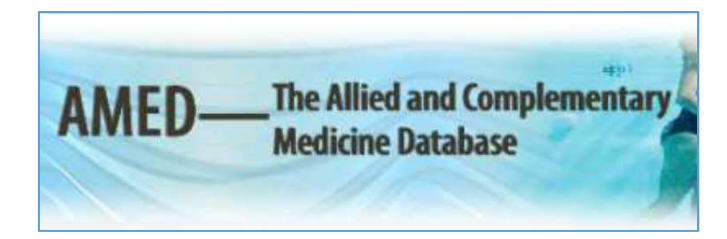

#### AMED (The Allied and Complementary Medicine Database)

Articoli su trattamenti di medicina alternativa e complementare, cure palliative, fisioterapia e riabilitazione. La risorsa contiene records bibliografici di oltre 500 riviste con abstracts a partire dal 1995. Molte riviste incluse in AMED non sono indicizzate in altre risorse biomediche.

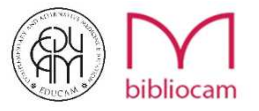

## Condizioni di accesso

- L'accesso alle Banche Dati EBSCO è consentito esclusivamente ai **Docenti** e agli **Studenti EDUCAM** (iscritti A.I.R.O.P.).
- E' possibile accedere ad *EBSCOhost* attraverso il portale *EDUCAM E-LEARNING* dopo aver inserito le proprie credenziali.
- Una volta entrati sarà possibile fare qualsiasi tipo di ricerca e scaricare i full text degli articoli di interesse.

Seguono le istruzioni per accedere.

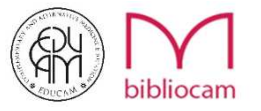

## Come accedere alle Banche Dati

Collegarsi alla Piattaforma EDUCAM E-LEARNING http://www.tmcam-educationonline.com/fad-cromon/

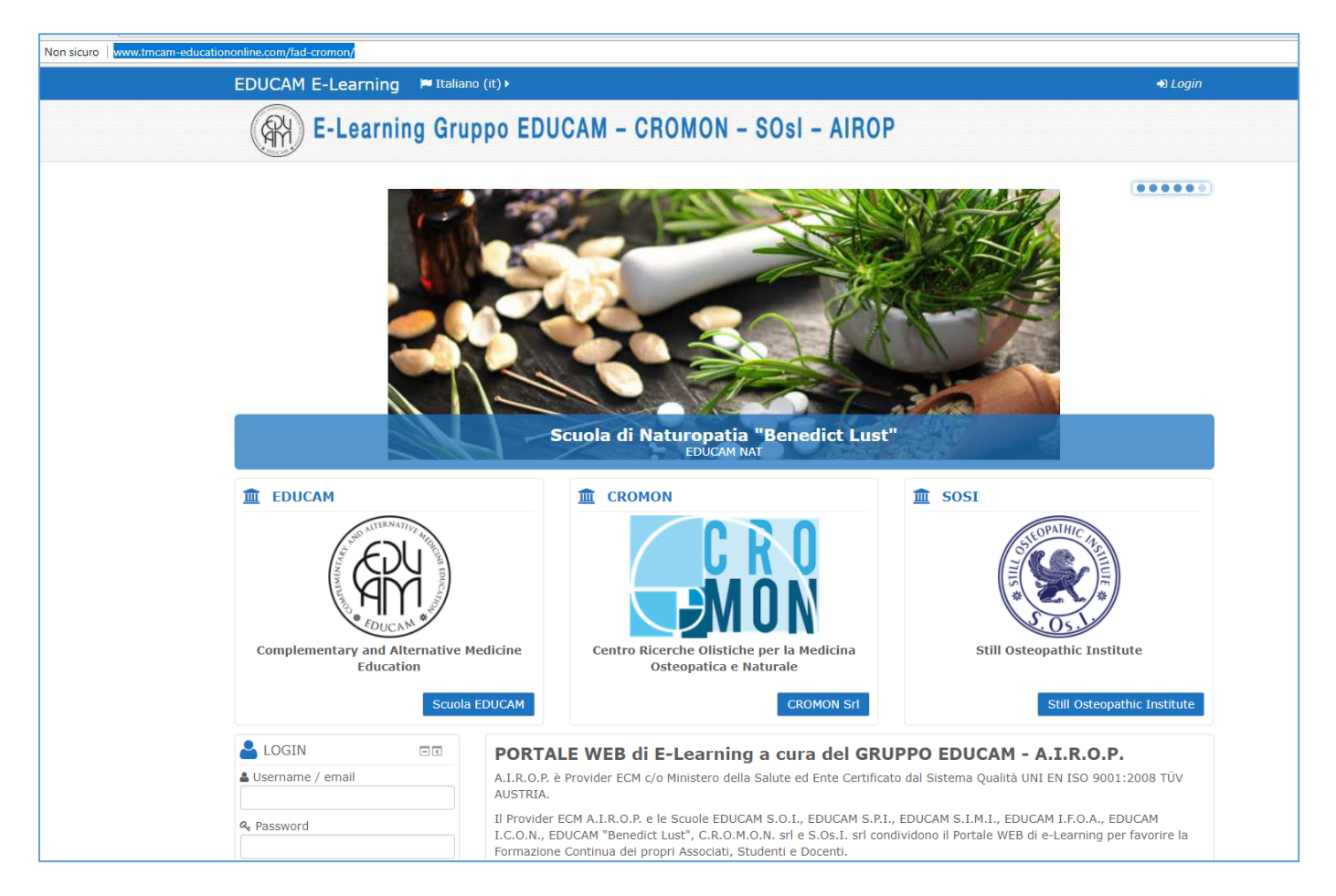

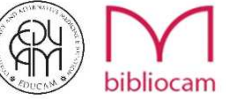

#### Scorrere la pagina iniziale e nella sezione <u>corsi FAD</u> cliccare su <u>Bibliocam-EBSCOhost</u>

| cuola di Ost- 🗙                                      |                        |                          |                |              |         | Θ - |
|------------------------------------------------------|------------------------|--------------------------|----------------|--------------|---------|-----|
| Non sicuro www.tmcam-educationonline.com/fad-cromon/ |                        |                          |                |              |         |     |
| EDUCAM E-Learning 📁 Italiano (it)                    | ) •                    |                          |                |              | 🗈 Login |     |
| E                                                    | EDUCAM: knowing, knowi | ng how to for knowing ho | w To Be!       |              |         |     |
|                                                      |                        |                          |                |              |         |     |
|                                                      | Corsi FAD              |                          |                |              |         |     |
|                                                      | ESAMI                  | SCUOLE in FAD            |                | CONGRESSI    |         |     |
|                                                      |                        |                          |                |              |         |     |
|                                                      | EVENTI OPEN            | MEMORIA                  | CORSI          | CORSI        |         |     |
|                                                      | DOORS in FAD           | EVENTI ESTERNI           | INTEGRATIVI in | POSTGRADUATE |         |     |
|                                                      |                        |                          | FAD            | in FAD       |         |     |
|                                                      |                        |                          |                |              |         |     |
|                                                      | COURSES IN             | COURSES IN               | SCUOLE in FAD  | BIBLIOCAM-   |         |     |
|                                                      | POLAND                 | BULGARIA -               | (Archivio      | EBSCO-host   |         |     |
|                                                      | EDUCAM-                | EDUCAM                   | Storico)       |              |         |     |
|                                                      | SYSTEMA                | Posturology              |                |              |         |     |
|                                                      | (SZKOLENIA W           | (КУРСОВЕ в               |                |              |         |     |
|                                                      | POLSCE                 | България -               |                |              |         |     |

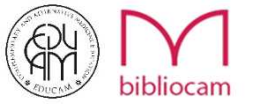

Una volta apparsa la schermata sottostante entrare nella propria area di appartenenza (Studenti, Docenti o Ospiti)

| EDUCAM E-Learning 📁 Italiano (it) 🕨                                                                                  | +D Login                                                                                                    |
|----------------------------------------------------------------------------------------------------|----------------------------------------------------------------------------------------------------|
| E-Learning Gruppo EDUCAM - CROMON - SOsI - A                                                                         | IROP                                                                                                    |
| Home Cor BIBLIOCAM-EBSCO-host                                                                                        |                                                                                                    |
| Categorie di corso:                                                                                                  |                                                                                                    |
| BIBLIOCAM-EBSCO-host   Cerca corsi:   Vai   © EBSCO-Host (Studenti)   © EBSCO-Host (Docenti)   © EBSCO-Host (Ospiti) | <ul> <li>Home</li> <li>Istruzioni</li> <li>Contatti</li> <li>Instructions</li> <li>Contacts</li> <li>Consi FAD</li> <li>ESAMI</li> <li>SCUOLE in FAD</li> <li>AREA DOCENTI</li> <li>CONGRESSI</li> <li>EVENTI OPEN DOORS in FAD</li> <li>MEMORIA EVENTI</li> <li>ESTERNI</li> <li>CORSI INTEGRATIVI in FAD</li> <li>CORSI POSTGRADUATE in FAD</li> <li>COURSES IN POLAND</li> <li>EDUCAM-SYSTEMA (SZKOLENIA W POLS)</li> <li>COURSES IN BULGARIA - EDUCAM Posturology (KYPCOBE</li> <li>SCUOLE in FAD (Archivio Storico)</li> <li>BIBLIOCAM-EBSCO-host (Studenti)</li> <li>EBSCO-Host (Ospiti)</li> </ul> |

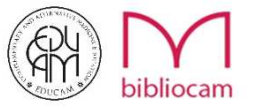

### Inserire le proprie credenziali di accesso

| Login                                                                                                    | E la prima volta che accedi qui?                                                                                                    |
|----------------------------------------------------------------------------------------------------|----------------------------------------------------------------------------------------------------|
| Username / email bib                                                                                                    | Per accedere al sito, puoi creare facilmente il tuo account in pochi minuti.<br>L'accesso ai corsi può avvenire a seguito dell'iscrizione tramite i Contatti<br>disponibili della Scuola di Osteopatia. Per creare l'account:                                                                                                    |
| Ricorda username<br>Login<br>Hai dimenticato lo username o la password?<br>Il browser deve avere i cookie abilitati (?) | <ul> <li>Compila il form Nuovo account con i tuoi dati.</li> <li>Ti verrà spedita una email all'indirizzo da te fornito (è importante scrivere correttamente il proprio indirizzo email senza caratteri maiuscoli).</li> <li>Leggi l'email e clicca sul link presente nel corpo del messaggio.</li> <li>Dopo aver confermato il tuo account, sarai autenticato dal sistema.</li> <li>Una volta autenticato, potrai scegliere a quale corso iscriverti.</li> <li>Contatta la Scuola di Osteopatia CROMON per chiedere l'iscrizione ai corsi.</li> </ul> |
|                                                                                                    | To access the site, you can easily create your account in minutes. Access<br>to the courses can take place following the registration via the available<br>Contact the School of Osteopathy. To create the account:                                                                                                    |
|                                                                                                    | <ul> <li>Fill out the New Account form with your details.</li> <li>You will receive an e-mail to address you provided (it is important to properly write your email address without uppercase letters).</li> <li>Read your email, and click on the link in the message body.</li> <li>After confirming your account, you will be authenticated by the system.</li> <li>Once logged in, you can choose the course you enroll.</li> <li>Contact the School of Osteopathy CROMON to ask register for classes</li> </ul>                                   |

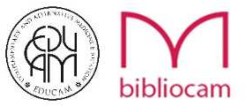

### Cliccare ora su una della icone visualizzate

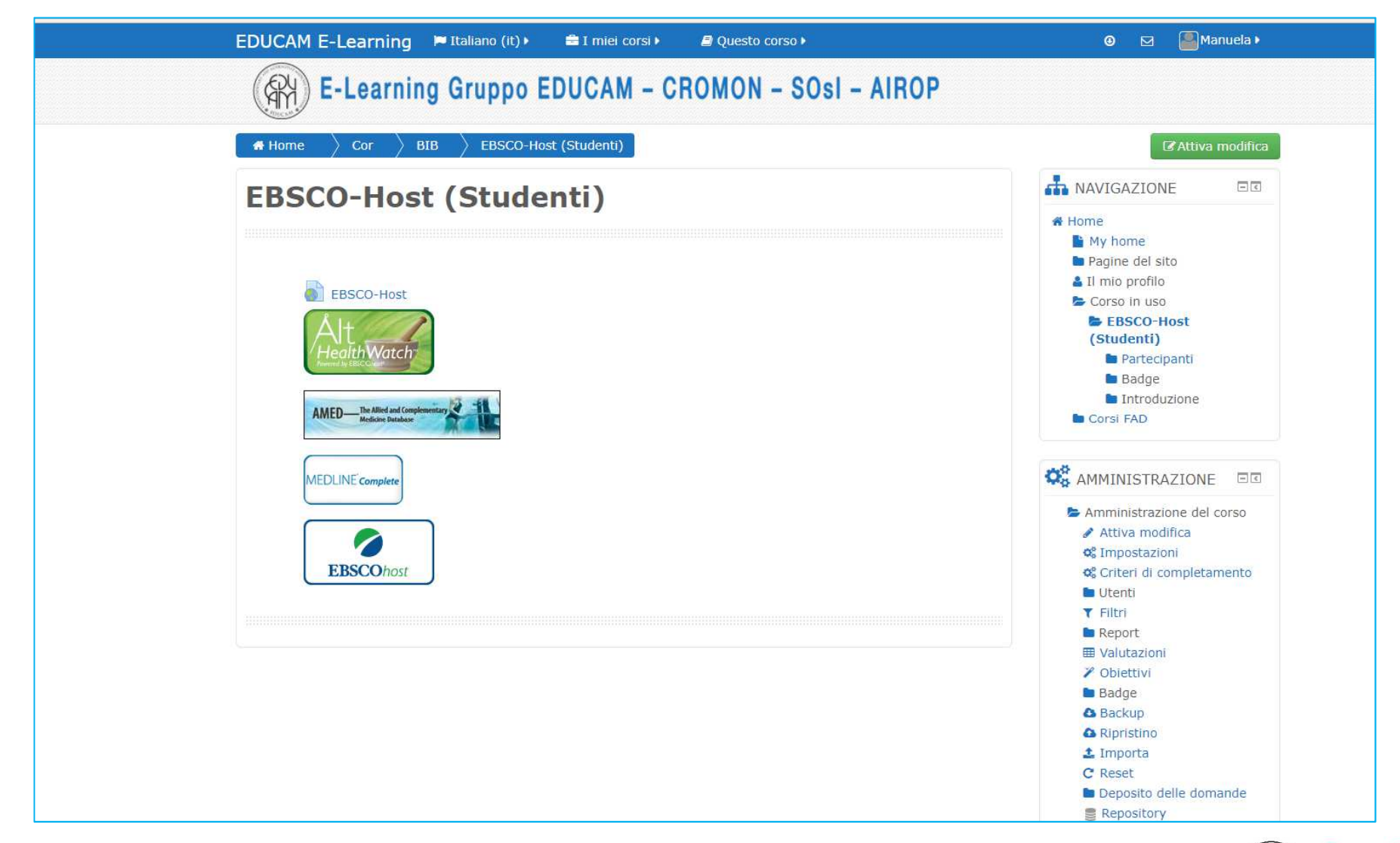

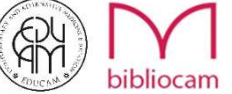

# **OPZIONI DI RICERCA**

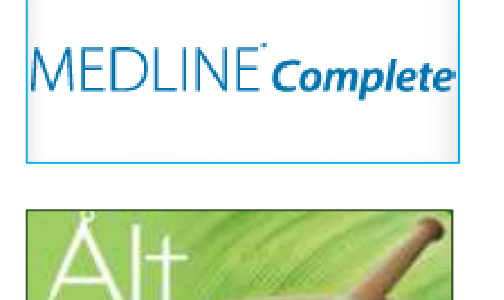

#### RICERCA SOLO SU MEDLINE complete

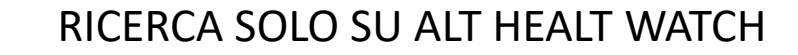

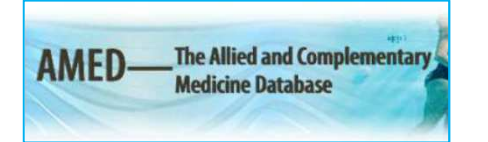

althWate

RICERCA SOLO SU AMED

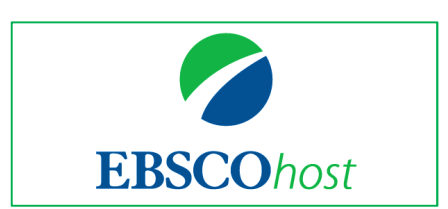

**RICERCA COMBINATA** 

Una volta entrati sulla ricerca combinata è comunque possibile escludere nel corso della ricerca una o più banche dati.

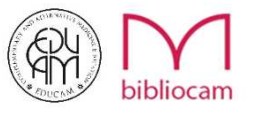

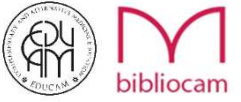

## Benvenuti in EBSCO-Host di EDUCAM!

|                                                                                                    | Sign In                          | 🛁 Folder                                                     | Preferences                                                   | Languages 🔹                                                    | Help Exit                                                                                                    |
|----------------------------------------------------------------------------------------------------|----------------------------------|--------------------------------------------------------------|---------------------------------------------------------------|----------------------------------------------------------------|----------------------------------------------------------------------------------------------------|
| Choose Databases<br>To search within a single database, click the database name listed below. To select more than one database to search,<br>check the boxes next to the databases and click Continue.                                                                                                    |                                  |                                                              |                                                               | R                                                              | Site of the second second seco |
| Continue Continue Select / deselect all                                                                                                    |                                  |                                                              |                                                               |                                                                |                                                                                                    |
| AMED - The Allied and Complementary Medicine Database AMED provides an alternative medicine database for physicians, therapists, medical researchers and clinicians looking to learn more about alternative treatments. AMED contains basic bibliographic records for relevant articles from over 500 journals, with the scope of Heath Care Information Service of the British Library. More Information                                                                                                    | overage                          | being mainly E                                               | uropean. AMED i                                               | s produced by th                                               | 9                                                                                                    |
| Alt HealthWatch This database focuses on the many perspectives of complementary, holistic and integrated approaches to health care and wellness. It offers libraries full text articles for more than 180 international, and often peer-reviewed journals and reports. In addition, there are hur and book excerpts. Alt HealthWatch provides in-depth coverage across the full spectrum of subject areas covered by complementary and alternative medicine. This database features indexing and abstracts going back as far as 1984, and full text going back as far as 1984.                                                                                                    | dreds of<br>90                   | pamphlets, boc                                               | klets, special rep                                            | orts, original rese                                            | arch                                                                                                    |
| MEDLINE Complete     MEDLINE Complete provides authoritative medical information on medicine, nursing, dentistry, veterinary medicine, the health care system, pre-clinical sciences, and much more. MEDLINE Complete uses MeSH (Medical Subject Headings) indexing with tree, tree hier from over 5,400 current biomedical journals. MEDLINE Complete is also the world's most comprehensive source of full text for medical journals, providing full text for over 1,800 journals indexed in MEDLINE. Of those, more than 1,700 have cover-to-cover indexing in A any version of Academic Search. Health Source or Biomedical Reference Collection. This wide-ranging file contains full text for many of the most used journals in the MEDLINE index - with no embargo. With coverage dating back to 1857 and full-text back to 1865, MEDLINE interature. | rchy, sub<br>EDLINE,<br>LINE Cor | headings and (<br>and of those, o<br><i>nplete</i> is the de | explosion capabil<br>wer 900 are not f<br>finitive research : | ties to search cit:<br>ound with full text<br>lool for medical | ations<br>in                                                                                                    |
| Continue                                                                                                    |                                  |                                                              |                                                               |                                                                |                                                                                                    |
| Top of Page IPhone and Android apps   EBSCO Support Site   Privacy Policy   Terms of Use   Copyright<br>© 2018 EBSCO Industries, Inc. All rights reserved.                                                                                                    |                                  |                                                              |                                                               |                                                                |                                                                                                    |

# Come fare una ricerca

|                                                                                                    | Sign In                                                                         | 🛁 Folder                                                      | Preferences                                                    | Languages 🔹                                                    | Help                                            | Exit           |
|----------------------------------------------------------------------------------------------------|---------------------------------------------------------------------------------|---------------------------------------------------------------|----------------------------------------------------------------|----------------------------------------------------------------|-------------------------------------------------|----------------|
| Choose Databases<br>To search within a single database, click the database name listed below. To select more than one database to search,<br>check the boxes next to the databases and click Continue.                                                                                                    |                                                                                 |                                                               |                                                                |                                                                | Conglementary<br>Alternative<br>Medicine Educat | i<br>M<br>tion |
| Continue                                                                                                    |                                                                                 |                                                               |                                                                |                                                                |                                                 |                |
| Select / deselect all Note: Selecting all databases for search may result in slow response time.                                                                                                    |                                                                                 |                                                               |                                                                |                                                                |                                                 |                |
| AMED - The Allied and Complementary Media     AMED provides an alternative medicine databa     AMED provides an alternative medicine databa     Health Care Information Service of the British Libr.                                                                                                    | e scope of coverage                                                             | being mainly Eu                                               | iropean. AMED is                                               | produced by the                                                |                                                 |                |
| More Information                                                                                                    |                                                                                 |                                                               |                                                                |                                                                |                                                 |                |
| Alt HealthWatch     In questo caso abbiamo selezionato tutte     In questo caso abbiamo selezionato tutte     banche dati.     In questo caso abbiamo selezionato tutte     banche dati.     banche dati. | le                                                                              |                                                               | its, special rep                                               | orts, original resea                                           | rch                                             |                |
| <ul> <li>MEDLINE Complete</li> <li>MEDLINE Complete provides authoritative met<br/>from over 5,400 current biomedical journals. A<br/>any version of Academic Search, Health Source<br/>literature.</li> <li>Title List Im More Information</li> </ul>                                                                                                    | e, tree hierarchy, su<br>Idexing in <i>MEDLINE</i> ,<br>1865, <i>MEDLINE Co</i> | pheadings and e<br>and of those, o<br><i>mplete</i> is the de | xplosion capabili<br>ver 900 are not fo<br>finitive research t | ies to search cital<br>und with full text i<br>pol for medical | ions<br>n                                       |                |
| Continue                                                                                                    |                                                                                 |                                                               |                                                                |                                                                |                                                 |                |
|                                                                                                    |                                                                                 |                                                               |                                                                |                                                                |                                                 |                |
| Top of Page IPhone and Android apps   EBSCO Support Site   Privacy Policy   Terms of Use   Copyright                                                                                                    |                                                                                 |                                                               |                                                                |                                                                |                                                 |                |
| ₩ 2010 EDSCO industries, inc. An rights reserved.                                                                                                    |                                                                                 |                                                               |                                                                |                                                                |                                                 |                |

E' possibile iniziare la ricerca selezionando tutte le banche dati o solo quelle che interessano.

Una volta effettuata la scelta cliccare su «continue».

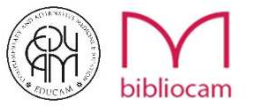

A questo punto siamo pronti per la nostra ricerca, vediamo insieme le opzioni di base per impostarla.

E fondamentale «saper cercare» per evitare di avere risultati «rumorosi», quindi non utili e fuorvianti.

| w Search                                   | Subjects •                                                                      | Publications +                                                 | Images +         | More •                                                                  |                 |        |                                                                                                |                                  | Sign In 🛛 🛁 Fa | ider Preferences | Languages + | Help Exit         |
|--------------------------------------------|---------------------------------------------------------------------------------|----------------------------------------------------------------|------------------|-------------------------------------------------------------------------|-----------------|--------|------------------------------------------------------------------------------------------------|----------------------------------|----------------|------------------|-------------|-------------------|
| BSCOhost                                   | Searching:                                                                      | AMED - The Allied an                                           | nd Complementa   | Medicine Database, Show all Choose Dat<br>Select a Field (option Search | abases<br>Clear |        |                                                                                                |                                  |                |                  | (PH)        |                   |
|                                            | AND -                                                                           |                                                                |                  | Select a Field (option *                                                |                 |        |                                                                                                |                                  |                |                  | Courses .   | Modeina Edaration |
|                                            | AND -                                                                           |                                                                |                  | Select a Field (option                                                  |                 |        |                                                                                                |                                  |                |                  |             |                   |
|                                            | Basic Searc                                                                     | h Advanced Search                                              | n Search History |                                                                         |                 |        |                                                                                                |                                  |                |                  |             |                   |
| Search<br>Searc                            | Options                                                                         | nd Expanders                                                   |                  |                                                                         |                 |        |                                                                                                |                                  |                |                  | Res         | et                |
| Seal<br>©<br>©                             | rch modes (1<br>Boolean/Phra<br>Find all my se<br>Find any of m<br>SmartText Se | )<br>se<br>arch terms<br>y search terms<br>arching <u>Hint</u> |                  |                                                                         |                 |        | Apply related words Also search within the full text of the articles Apply equivalent subjects |                                  |                |                  |             |                   |
| Limit                                      | your result                                                                     | s                                                              |                  |                                                                         |                 |        |                                                                                                |                                  |                |                  |             |                   |
| Link                                       | ked Full Text                                                                   |                                                                |                  |                                                                         |                 |        | Published Date       Month     Year:   - Month Year:                                           |                                  |                |                  |             |                   |
| Jou                                        | rnal Title                                                                      |                                                                |                  |                                                                         |                 |        | Image Quick View                                                                               |                                  |                |                  |             |                   |
|                                            |                                                                                 |                                                                |                  |                                                                         |                 |        | Image Quick View Types<br>Black and White Photograph<br>Color Photograph<br>Graph<br>Map       | Chart<br>Diagram<br>Illustration |                |                  |             |                   |
| Sch                                        | olarly (Peer F                                                                  | eviewed) Journals                                              |                  |                                                                         |                 |        |                                                                                                |                                  |                |                  |             |                   |
| Speci<br>Doc<br>All<br>Bibl<br>Edit<br>Equ | ial limiters t<br>ument Type<br>liography<br>torial<br>uipment-Note             | or AMED - The Al                                               | llied and Comp   | ementary Medicine Database                                              |                 | ^<br>~ | Abstract Available                                                                             |                                  |                |                  |             |                   |

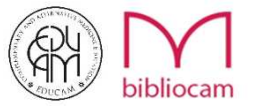

## Modalità di ricerca ed espansori

| New Search          | Subjects •                                                                      | Publications +                                             | Images +                     | More +                                                                                                    | Sign In | 🧀 Folder | Preferences | Languages 🔹 | Help Ex                                                         |
|---------------------|---------------------------------------------------------------------------------|------------------------------------------------------------|------------------------------|----------------------------------------------------------------------------------------------------|---------|----------|-------------|-------------|-----------------------------------------------------------------|
| EBSCOhos            | Searching:<br>low back<br>AND -<br>Basic Sear                                   | AMED - The Allied an pain                                  | d Complementa                | ry Medicine Database, Show all Choose Databases<br>Select a Field (option * Search Clear<br>Select a Field (option *<br>Select a Field (option * +                                                                                              |         |          |             |             | SEUCCAM<br>Complementary &<br>Alternative<br>Medicine Education |
| Search              | Options                                                                         | nd Expandere                                               |                              |                                                                                                    |         |          |             | Res         | set                                                             |
|                     | arch modes (<br>Boolean/Phra<br>Find all my se<br>Find any of m<br>SmartText Se | se<br>larch terms<br>y search terms<br>arching <u>Hint</u> |                              | Apply related words<br>Also search within the full text of the articles<br>Apply equivalent subjects                                                                                                    |         |          |             |             |                                                                 |
| Lim<br>Lii<br>Ja    | it your result<br>nked Full Text                                                | s<br>olean/Phi                                             | r <b>ase:</b> è              | Published Date<br>Month v Vear Month v Vear<br>la modalità di ricerca di default e cerca i vostri termini come inseriti.                                                                                                    |         |          |             |             |                                                                 |
|                     | Find<br>Find<br>Sma                                                             | d all my s<br>d any of r<br>artText Se                     | earch<br>ny sea<br>earchir   | t <b>erms:</b> applica automaticamente l'operatore AND tra i termini della vostra ricerca.<br><b>rch terms:</b> applica l'operatore OR tra I termini della vostra ricerca<br><b>rg:</b> permette di immettere un testo, una frase, un paragrafo |         |          |             |             |                                                                 |
| So                  | holarly (Peer F                                                                 | Reviewed) Journals                                         |                              |                                                                                                    |         |          |             |             | _                                                               |
| Spe<br>DC<br>B<br>E | cii App<br>ocu Also<br>Iblii App<br>dito<br>qui                                 | oly relate<br>o search w<br>oly equive                     | d word<br>within<br>alent si | <i>ls:</i> espande i risultati ai sinonimi dei termini ricercati<br>the full text of the articles: ricerca anche nel testo degli articoli<br>ubjects: espande i risultati ai soggetti equivalenti                                               |         |          |             |             |                                                                 |

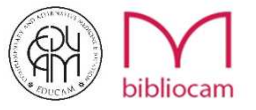

### Limita i risultati

| <pre>section gate construction of the late construction construction c</pre> | i S      | iubjects 🔹                    | Publications •                 | Images •         | More •                  |        |              |          |           |            |      |                                                  |                 | Sign In 🛛 📫 Folder | Preferences | Languages • |
|----------------------------------------------------------------------------------------------------|----------|-------------------------------|--------------------------------|------------------|-------------------------|--------|--------------|----------|-----------|------------|------|--------------------------------------------------|-----------------|--------------------|-------------|-------------|
| Ive back pan ieted a field (padio]     Wo                                                                                                    | 1        | Searching:                    | AMED - The Allied ar           | nd Complementary | Medicine Database, Sh   | ow all | Choose Da    | atabases |           |            |      |                                                  |                 |                    |             | au          |
| All   All                                                                                                    | host     | low back                      | k pain                         |                  | Select a Field (option. |        | Search       | Clear    | C         |            |      |                                                  |                 |                    |             | AM          |
| AD Seed a Field Option   But Seed A vanced Seed                                                                                                    |          | AND +                         |                                |                  | Select a Field (option  | . •    |              |          |           |            |      |                                                  |                 |                    |             | 0           |
| Basic Seriel A Advanced Seriel Nature                                                                                                    |          | AND -                         |                                |                  | Select a Field (option  |        | ÐΘ           |          |           |            |      |                                                  |                 |                    |             |             |
| Serie Hoods and Expanders   Serie Hoods and Expanders   Serie Hoods and Expanders   Apply related words   Indiany of my search thems   Apply related words   Apply related words   Indiany of my search thems   Apply related words   Apply related words   Indiany of my search thems   Apply related words   Indiany of my search thems   Apply related words   Apply related words   Apply related words   Apply related words   Apply related words   Apply related words   Indiany of my search thems   Apply related words   Apply related words   Apply related words   Apply related words   Indiany of my search thems   Apply related words   Indiany of my search thems   Apply related words   Apply related words   Indiany of my search thems   Apply related words   Indiany of my search thems   Apply related words   Indiany Other My related and Complementary Medicine Database   Scholarly (Pher Reviewed) Journals                                                                                                    |          | Basic Sear                    | ch Advanced Search             | h Search History |                         |        |              |          |           |            |      |                                                  |                 |                    |             |             |
| Search modes " Search modes " Search modes There Shows themes Shows themes Shows the Shows themes Shows the Shows themes Shows the Shows the Shows       | arch C   | ptions                        |                                |                  |                         |        |              |          |           |            |      |                                                  |                 |                    |             |             |
| Search Mode's and Expanders  Search Mode's and Expanders  Search Mode's and Expanders  Search Mode's and Expanders  Apply related words  Apply related words  Apply related bate  Apply related bate  Apply related b       |          |                               |                                |                  |                         |        |              |          |           |            |      |                                                  |                 |                    |             | Rese        |
| Sector Involution Image: Sector Involution   Boolean/Protect Apply related words   Boolean/Protect Asis search within the full text of the articles   Boolean/Protect Apply equivalent subjects                                                                                                    | Searcl   | n Modes a                     | nd Expanders                   |                  |                         |        |              |          |           |            |      |                                                  |                 |                    |             |             |
| Also search terms   Fred and yn search terms   Fred and yn search terms   Smart fext Search terms     Also search within the full text of the articles     By equivalent subjects     Linked Full Text     Journal Title     Journal Title     Scholarly (Peer Reviewed) Journals     Scholarly (Peer Reviewed) Journals     Document Type     Abstract Available     Abstract Available     Innumace                                                                                                    | Searce E | ch modes (*<br>Boolean/Phra   | ?)<br>ase                      |                  |                         |        |              |          |           |            |      | Apply related words                              |                 |                    |             |             |
| Smalled Searching He Appy equivalent subjects  Lint your results  Linted Full Text Juned Full Scholarly (Peer Reviewed) Journals  Scholarly (Peer Reviewed) Journals  Scholarly (Peer Reviewed) Journals  Document Type Document Type Document         | © F      | ind all my se<br>ind any of m | earch terms<br>ny search terms |                  |                         |        |              |          |           |            |      | Also search within the full text of the articles |                 |                    |             |             |
| Linked Full Text  Linked Full Text Journal Title  Scholarly (Peer Reviewed) Journals  Scholarly (Peer Reviewed) Journals  Scholarly (Peer Reviewed) Journals  December Type  December Type       | <u> </u> | SmartText Se                  | earching <u>Hint</u>           |                  |                         |        |              |          |           |            |      | Apply equivalent subjects                        |                 |                    |             |             |
| Linked Full Text Journal Title Journal Title Scholarly (Peer Reviewed) Journals Chart Chart Graph Graph Grap       |          |                               |                                |                  |                         |        |              |          |           |            |      |                                                  |                 |                    |             |             |
| Linked Full Text Journal Title Journal Title Beliar and White Protograph Graph Graph       | Limit    | our resul                     | ts                             |                  |                         |        |              |          |           |            |      |                                                  |                 |                    |             |             |
| Journal Title       Image Quick View         Image Quick View Types       Chart         Black and White Photograph       Chart         Color Photograph       Degram         Graph       Illustration         Scholarty (Peer Reviewed) Journals       Map         Special limiters for AMED - The Allied and Complementary Medicine Database       Abstract Available         Document Type       Abstract Available         Bilack       Innuage Quick View Types         Innuage Quick View       Innuage Quick View Types         Innuage Quick View       Innuage Quick View         Innuage Quick View       Innuage Quick View         Innuage Quick View       Innuage Quick View         Innuage Quick View       Innuage Quick View         Innuage Quick View       Innuage Quick View         Innuage Quick View       Innuage Quick View         Innuage Quick View       Innuage Quick View         Innuage Quick View       Innuage Quick View         Innuage Quick View       Innuage Quick View         Innuage Quick View       Innuage Quick View         Innuage Quick View       Innuage Quick View         Innuage Quick View       Innuage Quick View         Innuage Quick View       Innuage Quick View         Innuage Quick Vi                                                                                                    | Linke    | d Full Text                   |                                |                  |                         |        |              |          |           |            |      | Published Date                                   |                 |                    |             |             |
| Journal Title Image Quick View Image Quick View Image Quick View Image Quick View Image Quick View Image Quick View Types Image Quick View Types Image Quick View Types Image Quick View Types Image Quick View Image Quick View Im       |          |                               |                                |                  |                         |        |              |          |           |            |      | Month Vear: - Month Vear:                        |                 |                    |             |             |
| Image Quick View Types         Black and White Photograph         Chart         Color Photograph         Graph         Black and White Photograph         Graph         Black and White Photograph         Graph         Black and White Photograph         Graph         Black and White Photograph         Graph         Black and White Photograph         Graph         Black and White Photograph         Black and White Photograph         Graph         Black and Medicine Database         Document Type         All         Black and Medicine Database         Chart         Black and Medicine Database         Document Type         All         Black and Medicine Database         Chart         Black and Medicine Database          Chart          Black and Medicine Database                                                                                                    | Jouri    | nal Title                     |                                |                  |                         |        |              |          |           |            |      | Image Quick View                                 |                 |                    |             |             |
| Scholarly (Peer Reviewed) Journals Color Photograph Color Photograph Diagram Diagram Usuration Map Color Photograph Usuration Nap Color Photograph Diagram Color Photograph Diagram Diagram Color Photograph Diagram Diagram Color Photograph Diagram Diagram Dia       |          |                               |                                |                  |                         |        |              |          |           |            |      | Image Quick View Types                           |                 |                    |             |             |
| Scholarly (Peer Reviewed) Journals  Special limiters for AMED - The Allied and Complementary Medicine Database  Document Type  All  Bibliography Language                                                                                                    |          |                               |                                |                  |                         |        |              |          |           |            |      | Black and White Photograph     Color Photograph  | Chart<br>Diagra | m                  |             |             |
| Scholarly (Peer Reviewed) Journals  Map  Special limiters for AMED - The Allied and Complementary Medicine Database  Document Type  Abstract Available  Contending  Language                                                                                                    |          |                               |                                |                  |                         |        |              |          |           |            |      | Graph                                            | Illustra        | ion                |             |             |
| Scholarly (Peer Reviewed) Journals Special limiters for AMED - The Allied and Complementary Medicine Database Document Type All Bibliography Language                                                                                                    |          |                               |                                |                  |                         |        |              |          |           |            |      | Мар                                              |                 |                    |             |             |
| Special limiters for AMED - The Allied and Complementary Medicine Database Document Type All Bibliography Language                                                                                                    | Scho     | larly (Peer F                 | Reviewed) Journals             |                  |                         |        |              |          |           |            |      |                                                  |                 |                    |             |             |
| Special limiters for AMED - The Allied and Complementary Medicine Database Document Type All Ebliography Language Language                                                                                                    |          |                               |                                |                  |                         |        |              |          |           |            |      |                                                  |                 |                    |             |             |
| Uccument type Abstract Available Alt Bibliography Language Language                                                                                                    | Specia   | al limiters                   | for AMED - The Al              | llied and Compl  | ementary Medicine D     | atabas | •            |          |           |            |      |                                                  |                 |                    |             |             |
| Bibliography Language                                                                                                    | All      | ment Type                     |                                |                  |                         |        |              |          |           |            |      | Abstract Available                               |                 |                    |             |             |
|                                                                                                    | Biblio   | ography                       |                                |                  |                         |        |              |          |           |            |      | Language                                         |                 |                    |             |             |
|                                                                                                    | 10       |                               |                                |                  | ilo limito              | - 0'   |              | orea     |           | orno di    |      |                                                  |                 |                    |             |             |
| Leure d'Interest innue l'induced de la ricerce all'interne di una creatifica rivista                                                                                                    | 10       | urna                          | i iitie: E                     | possit           | me imita                | rela   |              | lerca    | i all int | erno di    | ur   | la specifica rivista.                            |                 |                    |             |             |
| Journal Title: E' possibile limitare la ricerca all'interno di una specifica rivista.                                                                                                    | Sc       | hola                          | ry (Peer                       | Review           | red) Jourr              | nals   | : lin        | nita i   | i risulta | ati alle p | oul  | oblicazioni accademiche                          | revisionate     | da esperti.        |             |             |
| <i>Journal Title</i> : E' possibile limitare la ricerca all'interno di una specifica rivista.<br><i>Scholary (Peer Reviewed) Journals:</i> limita i risultati alle pubblicazioni accademiche revisionate da esperti.                                                                                                    |          |                               |                                |                  |                         |        |              |          |           |            |      |                                                  |                 |                    |             |             |
| <i>Journal Title</i> : E' possibile limitare la ricerca all'interno di una specifica rivista.<br><i>Scholary (Peer Reviewed) Journals</i> : limita i risultati alle pubblicazioni accademiche revisionate da esperti.                                                                                                    |          |                               |                                |                  |                         |        |              |          |           |            |      |                                                  |                 |                    |             |             |
| <i>Journal Title</i> : E' possibile limitare la ricerca all'interno di una specifica rivista.<br><i>Scholary (Peer Reviewed) Journals</i> : limita i risultati alle pubblicazioni accademiche revisionate da esperti.                                                                                                    | Pu       | blish                         | ned Date                       | e: limita        | la ricerca              | a all  | a da         | ata d    | li pubb   | licaizon   | ie d | che vorrete indicare.                            |                 |                    |             |             |
| Journal Title: E' possibile limitare la ricerca all'interno di una specifica rivista.<br>Scholary (Peer Reviewed) Journals: limita i risultati alle pubblicazioni accademiche revisionate da esperti.<br>Published Date: limita la ricerca alla data di pubblicaizone che vorrete indicare.                                                                                                    | 1        | aain                          | o Ouick                        | View             | imita la ri             | icor   | <b>C</b> 2 2 | llo n    | uhhlic    | azionio    | ho   | contengono immogini ji                           | n quick view    |                    |             |             |

*Image Type*: limita la ricerca alle pubblicazini contenetenenti solo il tipo di immagini che avrete indicato.

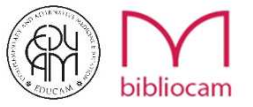

### Limitatori speciali per ogni banca dati

| Special limiters for AMED - The Allied and Complementary Medicine Database Document Type All Bibliography Editorial Equipment-Note | Abstract Available                                                          |
|----------------------------------------------------------------------------------------------------|-----------------------------------------------------------------------------|
| Limitatori speciali per Alt HealthWatch Pubblicazione                                                                              | Tipo di pubblicazione<br>Tutto<br>Academic Journal<br>Book<br>Health Report |
| Tipo documento Tutto Abstract Article Biblingraphy                                                                                 |                                                                             |
| Limitatori speciali per MEDLINE Complete                                                                                           | Riassunto disponibile                                                       |
| Recensioni EBM                                                                                                    | - Recensioni                                                                |

| Recensioni EBM                                                                      | Recensioni                                                                                                    |
|-------------------------------------------------------------------------------------|----------------------------------------------------------------------------------------------------|
| Umano                                                                               | Animale                                                                                                    |
| Sesso<br>Tutto<br>Female<br>Male                                                    | Correlato all'età Tuto Infant, Newborn: birth-1 month Infant -123 months All Infant: birth-23 months                                                                                                    |
| Query cliniche                                                                      | Sottoinsieme argomento                                                                                                    |
| Tutto  Therapy - High Sensitivity Therapy - High Specificity Therapy - Best Balance | Tutto AIDS Bioethics Cancer The second second secon |
| Sottoinsieme citazione e rivista                                                    | Tipo di pubblicazione                                                                                                    |
| Tutto AIDS<br>Bioethics<br>Core Clinica (AIM) -                                     | Tuto Addresses Autobiography Bibliography T                                                                                                    |
| Lingua                                                                              | Animali                                                                                                    |
| Tutto Afrikaans Albanian Arabic                                                     | Tutto A<br>Cats<br>Catte<br>Cattle<br>Chick Embryo V                                                                                                    |

n.b. E' possibile selezionare modalità, espansori e limitatori in qualsiasi fase delle ricerca! Vedremo poi come

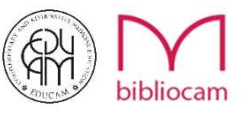

Proviamo a fare una ricerca semplice inserendo *«low back pain»* senza selezionare nessun espansore e nessun limitatore ma solo la modalità di default che è «boolean/phrase».

- 1. Scrivere «low back pain»
- 2. Cliccare il tasto «search»

| rch :  | Subjects •      | Publications •      | Images •        | More 🔹                      |                      |   |   |                                                  |              | Sign In 🛛 📁 Folder | Preferences | Languages 🔹 |
|--------|-----------------|---------------------|-----------------|-----------------------------|----------------------|---|---|--------------------------------------------------|--------------|--------------------|-------------|-------------|
|        | Searching: A    | MED - The Allied an | I Complementary | y Medicine Database, Show a | all Choose Databases |   |   |                                                  |              |                    |             |             |
|        | low back p      | ain                 |                 | Select a Field (option      | Search Clear         | • |   |                                                  |              |                    |             |             |
|        | AND +           |                     |                 | Select a Field (option      |                      |   |   |                                                  |              |                    |             | ROUE NO     |
|        | AND -           |                     |                 | Select a Field (option      |                      |   |   |                                                  |              |                    |             |             |
|        | Basic Search    | Advanced Search     | Search History  | •••                         |                      |   |   |                                                  |              |                    |             |             |
|        |                 |                     |                 |                             |                      |   |   |                                                  |              |                    |             |             |
| arch ( | Options         |                     |                 |                             |                      |   |   |                                                  |              |                    |             |             |
|        |                 |                     |                 |                             |                      |   |   |                                                  |              |                    |             | Res         |
| Searc  | ch Modes an     | d Expanders         |                 |                             |                      |   |   |                                                  |              |                    |             |             |
| Sear   | rch modes 🥐     |                     |                 |                             |                      |   |   | Apply equivalent subjects                        |              |                    |             |             |
|        | Find all my sea | e<br>rch terms      |                 |                             |                      |   |   | Apply related words                              |              |                    |             |             |
| 0      | Find any of my  | search terms        |                 |                             |                      |   |   | Apply related words                              |              |                    |             |             |
| 0      | Onian Text Deal | ching <u>rank</u>   |                 |                             |                      |   |   | Also search within the full text of the articles |              |                    |             |             |
|        |                 |                     |                 |                             |                      |   |   |                                                  |              |                    |             |             |
| Limit  | vour results    |                     |                 |                             |                      |   |   | Published Date<br>Month ▼ Year: - Month ▼ Year.  |              |                    |             |             |
| Jour   | rnal Title      |                     |                 |                             |                      |   |   | Image Quick View                                 |              |                    |             |             |
|        |                 |                     |                 |                             |                      |   |   |                                                  |              |                    |             |             |
|        |                 |                     |                 |                             |                      |   |   | Image Quick View Types                           | Chart        |                    |             |             |
|        |                 |                     |                 |                             |                      |   |   | Color Photograph                                 | Diagram      |                    |             |             |
|        |                 |                     |                 |                             |                      |   |   | Graph                                            | Illustration |                    |             |             |
|        |                 |                     |                 |                             |                      |   |   | 🔲 Мар                                            |              |                    |             |             |
| Scho   | olarly (Peer Re | viewed) Journals    |                 |                             |                      |   |   |                                                  |              |                    |             |             |
|        |                 |                     |                 |                             |                      |   |   |                                                  |              |                    |             |             |
|        |                 |                     |                 |                             |                      |   |   |                                                  |              |                    |             |             |
| Speci  | iai limiters fo | FAMED - The Al      | ed and Compl    | ementary Medicine Data      | IDase                |   |   | Abstract Available                               |              |                    |             |             |
| All    | ument type      |                     |                 |                             |                      |   | * |                                                  |              |                    |             |             |
| 2 611  | liography       |                     |                 |                             |                      |   |   | Language                                         |              |                    |             |             |
| Bibli  | torial          |                     |                 |                             |                      |   |   | Language                                         |              |                    |             |             |

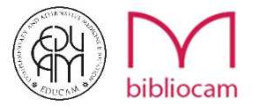

35, 161 risultati!!!! Forse un po' troppi, il «rumore» è certamente molto alto!! Possiamo a questo punto **perfezionare la nostra ricerca** attraverso gli strumenti alla sinistra della pagina.

| New Sea                                                          | ubjects •                           | Publications •                                              | Images • More •                                                                                                    |                                                                                                    |                                                                                                    |                                                                                                    |                                                                                                    |                                                                                                    |                                                                                                    |                                                                                                    |                                                                                                    |                                                                                                    |                                                                                                    |                                                                                                    |                                                                                                    |                                                                                                    |                                                                                                    |                                                                                                    | 8                                                                                                    | ign In                                                               | 📔 Folder                                                                                           | Preferences                                                                                              | Languages                                                                                      | • Help Ex                                                |
|------------------------------------------------------------------|-------------------------------------|-------------------------------------------------------------|----------------------------------------------------------------------------------------------------|----------------------------------------------------------------------------------------------------|----------------------------------------------------------------------------------------------------|----------------------------------------------------------------------------------------------------|----------------------------------------------------------------------------------------------------|----------------------------------------------------------------------------------------------------|----------------------------------------------------------------------------------------------------|----------------------------------------------------------------------------------------------------|----------------------------------------------------------------------------------------------------|----------------------------------------------------------------------------------------------------|----------------------------------------------------------------------------------------------------|----------------------------------------------------------------------------------------------------|----------------------------------------------------------------------------------------------------|----------------------------------------------------------------------------------------------------|----------------------------------------------------------------------------------------------------|----------------------------------------------------------------------------------------------------|----------------------------------------------------------------------------------------------------|----------------------------------------------------------------------|----------------------------------------------------------------------------------------------------|----------------------------------------------------------------------------------------------------|------------------------------------------------------------------------------------------------|----------------------------------------------------------|
| 4                                                                | Searching: A                        | AMED - The Allied and (                                     | Complementary Medicine Dal                                                                                                    | tabase, Show all                                                                                                    | all Choo<br>Seal                                                                                                    | oose Databa                                                                                                    | bases<br>Clear                                                                                                    | 2)                                                                                                    |                                                                                                    |                                                                                                    |                                                                                                    |                                                                                                    |                                                                                                    |                                                                                                    |                                                                                                    |                                                                                                    |                                                                                                    |                                                                                                    |                                                                                                    |                                                                      |                                                                                                    |                                                                                                    | Ry                                                                                             |                                                          |
| EBSC                                                             | AND -                               |                                                             | Select a Fiel                                                                                                    | d (option 🕶                                                                                                    |                                                                                                    |                                                                                                    |                                                                                                    |                                                                                                    |                                                                                                    |                                                                                                    |                                                                                                    |                                                                                                    |                                                                                                    |                                                                                                    |                                                                                                    |                                                                                                    |                                                                                                    |                                                                                                    |                                                                                                    |                                                                      |                                                                                                    |                                                                                                    | H                                                                                              | Alternative<br>Madeine Education                         |
|                                                                  | AND -<br>Basic Searc                | h Advanced Search                                           | Select a Field                                                                                                    | d (option 👻                                                                                                    |                                                                                                    |                                                                                                    |                                                                                                    |                                                                                                    |                                                                                                    |                                                                                                    |                                                                                                    |                                                                                                    |                                                                                                    |                                                                                                    |                                                                                                    |                                                                                                    |                                                                                                    |                                                                                                    |                                                                                                    |                                                                      |                                                                                                    |                                                                                                    |                                                                                                |                                                          |
| « Refine Re                                                      | Results                             | Search                                                      | h Results: 1 - 50 of                                                                                                    | 35,161                                                                                                    |                                                                                                    |                                                                                                    |                                                                                                    |                                                                                                    |                                                                                                    |                                                                                                    |                                                                                                    |                                                                                                    |                                                                                                    |                                                                                                    |                                                                                                    |                                                                                                    |                                                                                                    |                                                                                                    |                                                                                                    |                                                                      | Date News                                                                                          | st ▼ Page O                                                                                              | options 🗸 🕞                                                                                    | Share 👻                                                  |
| Current Se<br>Boolean/P<br>Iow back pai<br>Limit To              | earch<br>Phrase:<br>ain<br>ull Text | <ul> <li>1. How</li> <li>Acader</li> <li>Journey</li> </ul> | r do Swiss general pr<br>Genglish By: Setby Kc,<br>Digetives: Measure<br>Wethods: Cross-sectio<br>Results: One-hundred-<br>was high, with scores a<br>recommendation is follow<br>are contendations were<br>Conclusion: Tivo years<br>Iong-term PPI pescription | Corruz J, Cohido<br>the 'Smarter Mec<br>eneral practitionen<br>nal, online survey<br>wed, whether Gi<br>and-sixty-seven<br>round nine out of<br>patient or other<br>after the launch<br>ions., Database: | agree<br>lon C; Ga<br>adicine' ca<br>ners' (GP<br>ey of GPs<br>3Ps agree<br>n of 277 C<br>of 10. The<br>r provider<br>ch of the c<br>: MEDLIN | ee with a<br>Gaspoz JM; 3<br>(campaign n<br>3Ps) agreem<br>Ps in the 'Sv<br>ree with the<br>7 GPs from t<br>fhe proportic<br>der requests<br>e campaign,<br>LINE Comple | and report<br>Senn N, Th<br>released a ti<br>ment with the<br>Swiss primary<br>a recomment<br>the SPAM in<br>the SPAM in<br>to a saving th<br>s and situation<br>a wareness<br>olete | ort adher<br>he European<br>top five list of<br>he recommen<br>ry care active<br>dation and ri<br>network parti<br>hey typically<br>ions that mig<br>s and accept | an Journal Of 0<br>t of unnecessal<br>endations and<br>tive monitoring"<br>articipated (60%)<br>ly follow each<br>night suggest th<br>aptance of 'Small | a top-five<br>Of General Pra<br>sary tests and<br>and self-reporte<br>ing' (SPAM) ne<br>/hy the recomm<br>60%), of which<br>cch recommend<br>st the need for<br>Smarter Medic | ve list of<br>Practice [Eur<br>ind treatmen<br>inted adhere<br>network, wh<br>mmendation<br>ich 104 (629<br>endation was<br>for more agg<br>ficine' appea | of unnece<br>tur J Gen Prace<br>rents in Swiss p<br>rence.<br>which assesse<br>on would not b<br>2%) knew of %<br>ras 68 to 74%,<br>ggressive care<br>tear to be high | ssary tes<br>tij, ISSN: 1751<br>orimary care,<br>d awareness<br>e followed.<br>Braarter Medic<br>except not co<br>among Swiss | its and tr<br>1-1402, 2018<br>such as ima<br>of 'Smarter I<br>cine', includir<br>ontinuing Ion<br>s GPs. By se  | reatmer<br>8 Dec; Vol.<br>aging for act<br>Medicine' a<br>ing 79% in C<br>ng-term PPI<br>elf-report, th | nts? Res<br>24 (1), pp. 3<br>ute low-back<br>and views on<br>German area<br>I prescription<br>he recommer    | ults of a c<br>2-38; Publishe<br>k pain and ion<br>each recommon<br>s, 49% in Frer<br>s without atten<br>ndations are an | ross-sect<br>r. Informa Hei<br>J-term prescri<br>endation. Que<br>ch areas and<br>upting dose re<br>lhered to by n | ional surv<br>althcare; PMIC<br>bing of proton<br>stions include<br>38% in Italian<br>duction, with o    | /ey.<br>pump in<br>d whethe<br>areas (F<br>only 34%<br>pondents      | 409;<br>hibitors.<br>er the clinical<br>e < 0.001). Ag<br>. Common re<br>s but there ma            | situation is com<br>reement with th<br>asons for not fo<br>ay be room for i                              | mon, whether the<br>le five recommen<br>slowing the<br>mprovement, esp                         | e<br>edations<br>pecially for                            |
| Scholarly<br>Journals<br>1925 Public<br>Show More                | y (Peer Reviewed                    | a) 2. Utilit<br>118 Academ<br>Journe                        | ty of F-18 FDG PET/(<br>(English) By: Maruyama<br>Center of Mashhad Uni<br>A 76-year-old man with<br>elevation of the serum r<br>after the third injection of<br>Tomography (PET)/CT -<br>marrow involvement by                                                 | CT for Dete<br>a K; Utsunomia K<br>versity of Medica<br>symptomatic bor<br>prostate-specific ;<br>of Ra-223 therapy<br>and a biopsy wer<br>cancer. This cas                                              | ection<br>K; Nakan<br>cal Scienc<br>one meta<br>c antigen<br>py. Ra-22<br>ere perfor<br>ase report                                            | n of Bon<br>amoto T; Ka<br>inces; PMID:<br>atastases fro<br>en (PSA), do<br>.223 therapy<br>formed to ev<br>ort is the firs                                             | ne Marro<br>awakita S; N<br>D: 29333469<br>om castratio<br>loubling ever<br>y was discor<br>evaluate for n<br>st to clarify ti                                                       | ow Meta<br>Murota T, Tan<br>9;<br>on-resistant p<br>rry month dur<br>intinued due<br>metastases,<br>the utility of F                                              | tastases in<br>Tanigawa N, As<br>It prostate cano<br>during Ra-223 I<br>Je to thromboc;<br>es, and bone m<br>of FDG PET for                             | s in Prosta<br>, Asia Oceania<br>cancer underwi<br>23 therapy, su<br>pocytopenia the<br>e marrow meta<br>for the detect                                                       | tate Car<br>nia Journal (<br>went Radiun<br>suggested a<br>that was get<br>etastases we<br>iction of bon                                                  | ancer Pati<br>II Of Nuclear M<br>ium-223-dichlo<br>a PSA flare or<br>yetting worse r<br>were found. Ra<br>one marrow m                                                | ients Trea<br>ledicine & Bio<br>oride (Ra-223)<br>r relapse. Son<br>apidly. After tr<br>a-223 was effi<br>etastases con       | ated with<br>ology [Asia C<br>) therapy. Be<br>me lesions si<br>reatment dis<br>rective for os<br>ofirmed by pa | h Radiu<br>Dcean J Nuc<br>efore Ra-22<br>showed deci<br>acontinuatio<br>steoblastic k<br>athological    | IM-223.<br>cl Med Biolj,<br>23 therapy, he<br>rease and so<br>on, namely fo<br>lesions, but n<br>examination | ISSN: 2322-57<br>e had normal p<br>me lesions sh<br>ur weeks after<br>ot for bone ma<br>in Ra-223 the                    | 18, 2018 Win<br>eripheral bloc<br>owed increase<br>the third injec<br>rrow metasta<br>apy for progre               | ter; Vol. 6 (1),<br>d cell counts.<br>e on Tc-99m h<br>tion of Ra-223<br>ses. FDG PET<br>assive castrati | pp. 61-6<br>Ra-223<br>ydroxym<br>, F-18 fit<br>7CT, but<br>on-resist | 7; Publisher:<br>therapy reliev<br>ethylene diph<br>jorodeoxyglu<br>not a Tc-99m<br>ant prostate ( | Published by N<br>ed his shoulder<br>osphonate bon<br>cose (FDG) Pos<br>based bone sc<br>cancer., Databa | and low back p<br>e scintigraphy at<br>sitron Emission<br>an, detected diffi<br>se: MEDLINE Co | Research<br>ain. The<br>two weeks<br>use bone<br>omplete |
| Source Type<br>All Result:<br>Academic<br>Journals (<br>Magazine | bes<br>Its<br>(29,776)<br>es (305)  | 3. Effect<br>58) Acader<br>Journe                           | ct of physical therapy<br>(English) By: Anandkun<br>This case series descrit<br>along with high scores i<br>reduction in exercises a<br>MEDLINE Complete                                                                                                    | / managem<br>nar S; Manivasag<br>bes two patients,<br>in the EA invento<br>and modification of                                                                                                    | nent of<br>agam M; I<br>s, aged 3!<br>tory. This<br>n of exerci                                                                               | of nonsp<br>4; Kee VTS;<br>1 35 and 45 y<br>is report is a<br>ercises into s                                                                                            | pecific lo<br>; Meyding-La<br>years, respe<br>a potential fi<br>social partici                                                                                                    | ow back<br>amade U, Pt<br>ectively, who<br>first-time des<br>cipation, pleas                                                                                      | ck pain w<br>Physiotherapy<br>ho presented v<br>lescription of th<br>easure activitie                                                                   | with exer<br>apy Theory An<br>ed with chronic<br>of the successf<br>vities and hobt                                                                                           | ercise ac<br>And Practice<br>hic nonspeci<br>sful physica<br>bbies. Both                                                                                  | addiction I<br>ice [Physiother<br>acific low back<br>cal therapy ma<br>th the patients                                                                                | behaviors<br>r Theory Prac<br>pain (NSLB)<br>anagement of<br>were seen or                                                     | s: A case<br>t], ISSN: 153<br>P) having ex<br>NSLBP assince a week,                                             | e series<br>32-5040, 20<br>xercise add<br>sociated with<br>for 8 weeks                                  | 5.<br>018 Apr; Vol.<br>liction (EA) b<br>h EA utilizing<br>s. At dischar                                     | 34 (4), pp. 31<br>ehaviors. Diag<br>pain neurosc<br>ge, they were p                                                      | 5-328; Publish<br>nosis of EA w<br>ence educatio<br>pain-free and                                                  | er: Informa H<br>as based on c<br>on (with indivic<br>fully functiona                                    | ealthcare<br>linical fin<br>lualized<br>I, which (                   | ; PMID: 2911<br>dings, exercis<br>curriculum), r<br>was maintain                                   | 1859;<br>sing patterns an<br>nindfulness, bre<br>ed at a six-mont                                        | id withdrawal syn<br>athing, quota-ba<br>th follow-up., Dat                                    | nptoms<br>sed<br>abase:                                  |
| <ul> <li>Books (5)</li> <li>Reviews (</li> </ul>                 | 5)<br>(4)                           | 4. Ther                                                     | rmo-sensitive injectal                                                                                                    | ble glycol cl                                                                                                    | chitosa                                                                                                    | san-base                                                                                                    | sed hydro                                                                                                    | rogel for                                                                                                    | or treatmen                                                                                                    | nent of de                                                                                                    | egenera                                                                                                    | rative disc                                                                                                    | disease                                                                                                    |                                                                                                    |                                                                                                    |                                                                                                    |                                                                                                    |                                                                                                    |                                                                                                    |                                                                      |                                                                                                    |                                                                                                    |                                                                                                | <b>P</b>                                                 |
| Show More<br>Subject: Ma<br>Subject                              | ajor Heading                        | > Acader<br>Journa                                          | (English) By: Li Z; Shim<br>The use of injectable hy<br>thermo-sensitivity and e<br>in a range of 23-56 °C, i<br>longer than 28 days. Th<br>Copyright © 2018 Elsev                                                                                              | H; Cho MO; Chu<br>(drogel formulation<br>enhanced stability<br>depending on the<br>lese results sugg<br>vier Ltd. All rights                                                                             | ho IS; Lee<br>tions have<br>ity were d<br>he degree<br>gest that<br>ts reserve                                                                | Lee JH; Kan<br>ave been sug<br>e developed<br>ree of hexan<br>at the hydro<br>rved., Databa                                                                             | ng SW; Kwor<br>uggested as<br>d with N-hex;<br>noylation an<br>ogel can be i<br>base: MEDLI                                                                                          | on B; Huh KM<br>s a promising<br>kanoylation o<br>nd the polyme<br>used as an a<br>JNE Complet                                                                    | KM, Carbohydi<br>ng strategy for<br>n of glycol chito<br>mer concentra<br>in alternative m<br>plete                                                     | tydrate Polyme<br>for the treatme<br>hitosan (GC) f<br>ntration. In vitro<br>e material for t                                                                                 | mers [Carbo<br>ment of deg<br>) for treatme<br>tro and in vi<br>r treatment                                                                               | bohydr Polym]<br>agenerative dis<br>nent of degene<br>vivo tests sho<br>nt of disc herni                                                                              | , ISSN: 1879-<br>sc disease to i<br>erative disc di<br>wed no cytoto<br>ation.                                                | -1344, 2018<br>both restore<br>isease, and t<br>oxicity and n                                                   | Mar 15; Vo<br>a the biomed<br>their physic<br>no adverse e                                              | ol. 184, pp. 34<br>chanical func<br>co-chemical a<br>effects in a ra                                         | 42-353; Publis<br>tion and reduc<br>and biological j<br>at model. The I                                                  | ner: Elsevier /<br>e low back p<br>properties wer<br>nydrogel filling                                              | opplied Science<br>ain. In this wo<br>e evaluated. T<br>of the defection                                 | e Publisi<br>rk, a nev<br>'he sol-g<br>ve IVD s                      | hers; PMID: 2<br>v thermo-sen<br>el transition t<br>ite in an ex vi                                | 9352928;<br>sitive injectable<br>emperature of th<br>vo porcine mod                                      | hydrogels with to<br>he hydrogels was<br>el maintained its                                     | unable<br>controlled<br>stability for                    |
| Publication                                                      | n                                   | > 5. Mag                                                    | initudes of muscle ac                                                                                                    | tivation of s                                                                                                    | spine                                                                                                    | e stabiliz                                                                                                    | izers in h                                                                                                    | healthy a                                                                                                    | adults du                                                                                                    | during pro                                                                                                    | rone on                                                                                                    | n elbow p                                                                                                    | lanking e                                                                                                    | exercises                                                                                                    | s with a                                                                                                | nd witho                                                                                                    | ut a fitnes                                                                                                    | s ball.                                                                                                    |                                                                                                    |                                                                      |                                                                                                    |                                                                                                    |                                                                                                | <b>D</b>                                                 |

n.b. Teniamo conto che una ricerca per soggetto «law back pain» è di per se molto generica e per una ricerca documentale specifica è consigliabile usare più termini, utilizzando la ricerca avanzata.

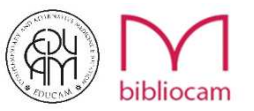

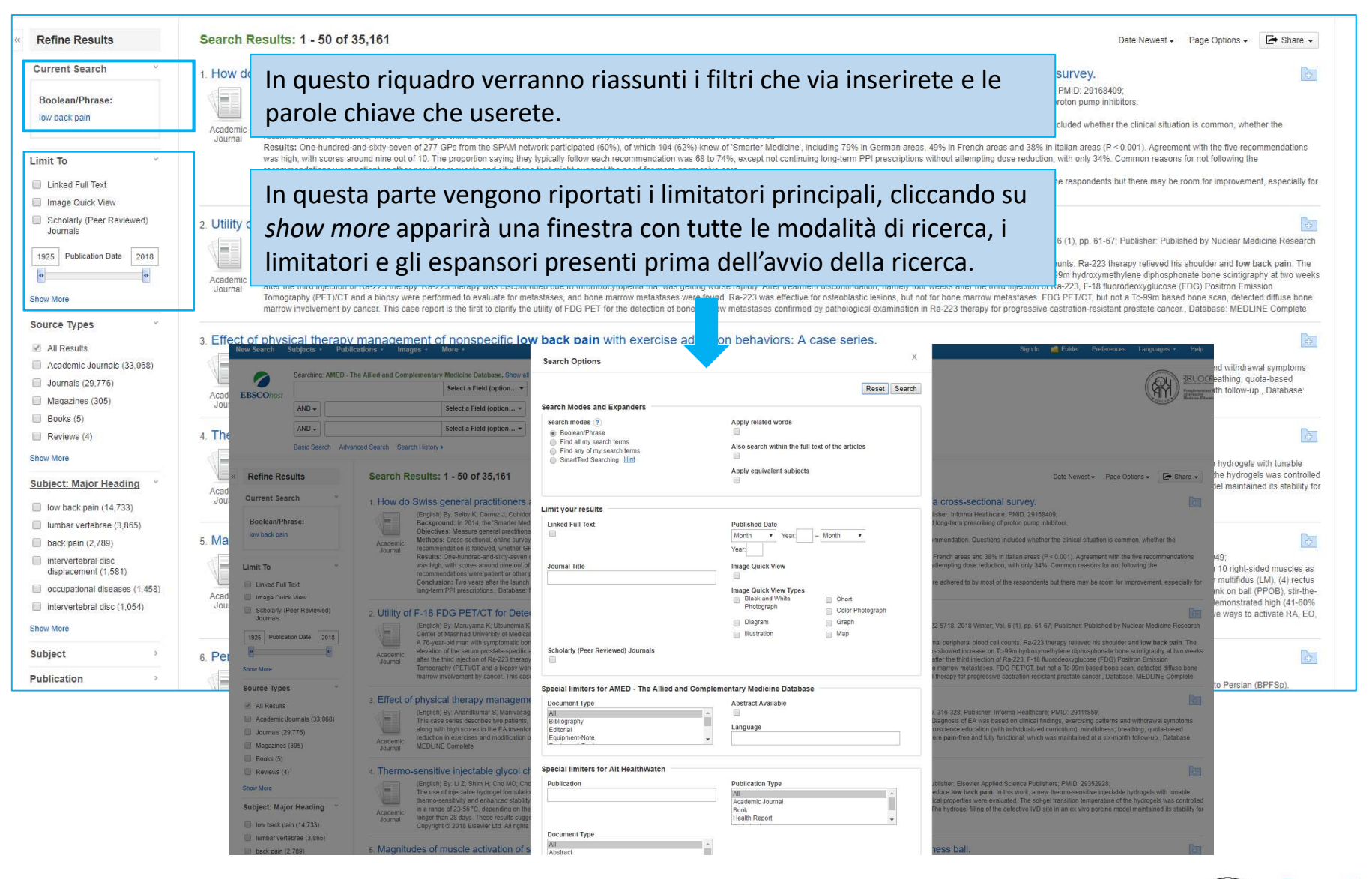

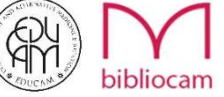

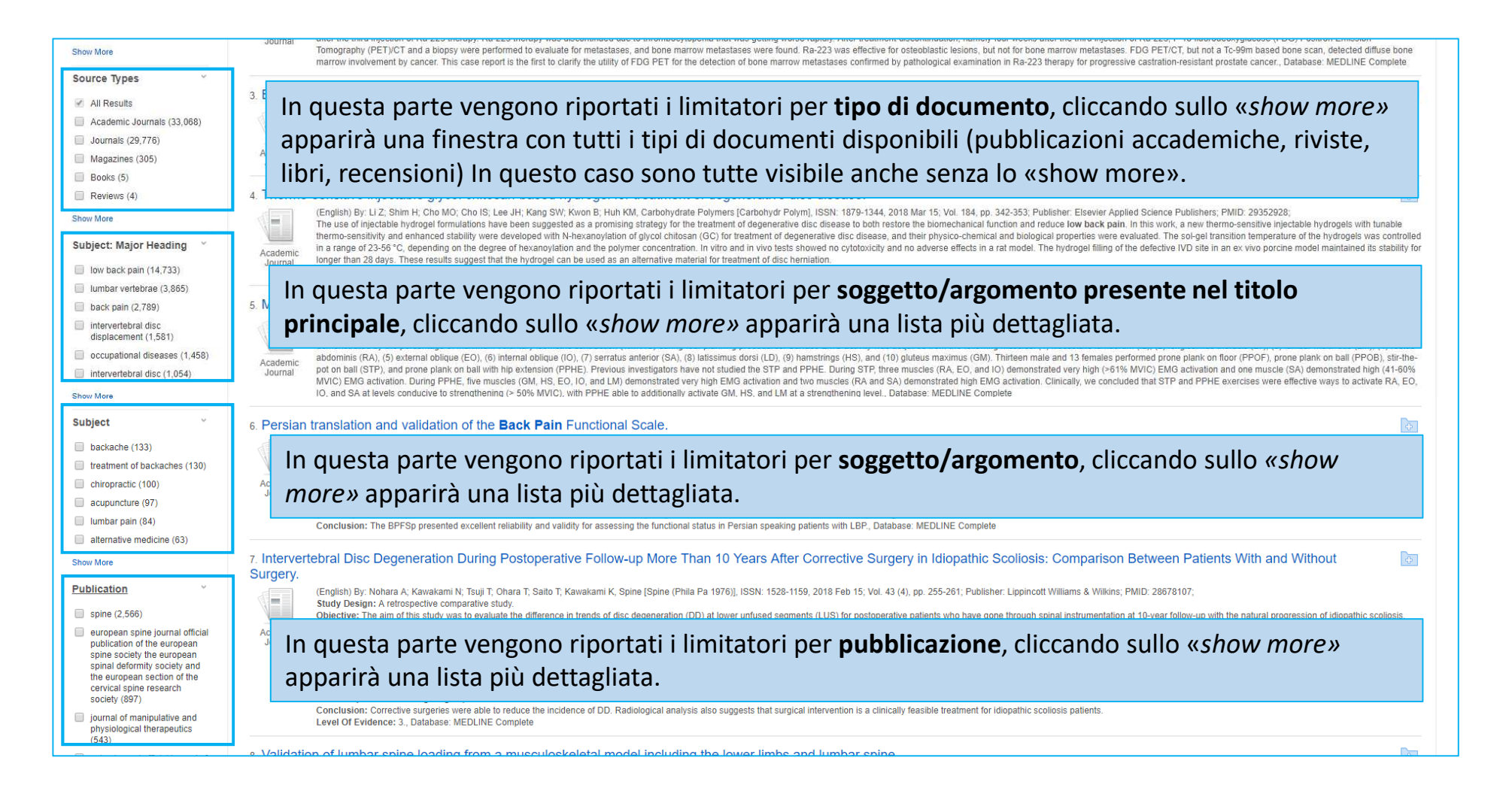

n.b. E' importante notare come per ogni limitatore il sistema mostri già il numero di risultati trovati applicando quel limitatore.

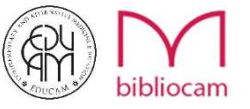

|                                                                   | Validated estimates or row dack reading can intrease the application or introduction to consider a model to conside a consider and application of the consider and application of the consider |
|-------------------------------------------------------------------|----------------------------------------------------------------------------------------------------|
| Publisher <sup>v</sup>                                            | Ogyngin e zorir Laeren Lu. An ngins recented, belabase, mublint Ompete                                                                                                    |
| <ul> <li>lippincott williams &amp; wilkins<br/>(4,385)</li> </ul> | 9. Alla guesta parta vengana ripartati i limitatari par <b>aditara</b> , aliazanda sulla <i>«shau mara» apparirà</i>                                                                                                    |
| elsevier (1,614)                                                  | in questa parte vengono riportati i imitatori per <b>editore</b> , ciccando sullo « <i>snow more»</i> apparira                                                                                                    |
| bmj publishing group (206)                                        | una finestra con la lista completa                                                                                                    |
| mary ann liebert, inc. (158)                                      |                                                                                                    |
| <ul> <li>canadian chiropractic<br/>association (93)</li> </ul>    | to achieve failure. An additional small group of segments subjected to 10,000 or 30,000 cycles was similarly analyzed. Following chemical fixation and decalcification samples were cryosectioned along one of the oblique fiber angles and imaged in their fully hydrated state using<br>differential interference contrast optical microscopy. Structural damage obtained from the images was organized into an algebraic shell for analysis.                                                                                                    |
| <ul> <li>national college of<br/>chiropractic (67)</li> </ul>     | Negative reliable of cycles the last damage was mined to men was obtained, evidence of shoes concentrations at broging minimate attentioners, and show obtaining optimized and concentrations and show of the last optimized and the show of the last optimized attention of the last optimized attention optimized attention optimized attention optimized attenting attention op |
| Show More                                                         | Conclusion: At this low frequency and without the application of sustained loading or a more severe loading regime, or maintaining a constant flexion with repetitive loading, it seems unlikely that actual nuclear migration occurs. It is possible that the inner-annular damage shown in the low dose group could disrupt pathways for nutrient diffusion leading to earlier cell death and matrix degradation, thus contributing to a cascade of degeneration.<br>Level Of Evidence: INA, Database: MEDUNE Complete                                                                                                    |
| Language 🗸                                                        |                                                                                                    |
| english (27.051)                                                  |                                                                                                    |
| german (787)                                                      | In questa parte vengono riportati i limitatori per <b>lingua</b> , cliccando sullo «show more» apparirá una                                                                                                    |
| french (573)                                                      | finastra con la lista completa                                                                                                    |
| chinese (280)                                                     |                                                                                                    |
| spanish (246)                                                     | Conclusions: Mental status and play a significant role in reducing most COL domains among plasma every more and intervention process should consider both physical and mental status and their relation to the person's OL. Since OL is a major parameter in                                                                                                    |
| japanese (205)                                                    | determining intervention type and success this elaborated perspective may contribute to the intervention planning and outcomes. Implications for rehabilitation A significant mental distress may accompany the physical disability. The avoid of this mental distress in reduction the total of the intervention planning and outcomes. Implications for rehabilitation A significant mental distress are avoid to the intervention planning and outcomes. Implications for rehabilitation A significant mental distress are avoid to the intervention planning and outcomes. Implications for rehabilitation A significant mental distress are avoid to the intervention planning and outcomes. Implications for rehabilitation A significant mental distress are avoid to the intervention planning and outcomes. Implications for rehabilitation A significant mental distress are avoid to the intervention planning and outcomes. Implications for rehabilitation A significant mental distress are avoid to the intervention planning and outcomes. Implications for rehabilitation A significant mental distress are avoid to the intervention planning and outcomes. Implications with LOH mental significant mental distress are avoid to the intervention planning and outcomes. Implications with LOH mental significant mental distress are avoid to the intervention planning and outcomes. Implications with LOH mental significant mental significant menta |
| Show More                                                         | Database: MEDLINE Complete                                                                                                    |
| Age                                                               | 11. The Effect of Yoga on Chronic Nonspecific Low Back Pain.                                                                                                    |
| all adult: 19+ years (16,746)                                     | Chonsent Sky Windebaad DV The american Laurest I's Nurreinn Lam T Suirei INSN' 15/07 / 200 / 200       |
| middle aged: 45-64 years                                          | In questa parte vengono riportati i limitatori per <b>età delle persone citate nel lavoro di ricerca</b> ,                                                                                                    |
| (11,402)                                                          | cliccando sullo <i>«show more»</i> apparirà una finestra con la lista completa                                                                                                    |
| aged: 65+ years (5,810)                                           | circular sullo «show more» apparta una mestra com la ista completa.                                                                                                    |
| all child: 0-18 years (3,514)                                     | 16. grand grand g                                                                                                    |
| (3,291) adolescent: 13-18 years                                   | (English) By: Keogh A; Matthews J; Segurado R; Hurley DA, Physical Therapy [Phys Ther], ISSN: 1538-6724, 2018 Feb 01; Vol. 98 (2), pp. 95-107; Publisher: Oxford University Press; PMID: 29088437;                                                                                                    |
| Show More                                                         | Background: Provider training programs are frequently underevaluated, leading to ambiguity surrounding effective intervention components.<br>Objective: The purpose of this study was to assess the effectiveness of a training program in guiding physical therapists to deliver the Self-management of Osteoarthritis and Low back pain through Activity and Skills (SOLAS) group education and exercise intervention<br>(ISRCTH4997538), using a communication style undergined by self-determination theory (SDT).                                                                                                    |
| Gender 🗸                                                          |                                                                                                    |
| male (15,256)                                                     | In questa parte vengono riportati i limitatori per sesso delle persone citate nel lavoro di ricerca.                                                                                                    |
|                                                                   | Behavior. Therapists delivered the intervention in a needs-supportive manner (median HCCQ = 51141, 2):8-6.0 (no.5): 61-68, median intervention specific measure = 4.0 [12], 3:2-4.9). However, "goal setting" was delivered below acceptable below acceptable below a |
| Database ~                                                        | therapists (median 2 9 (0.9); 2.0-4.0).<br>Limitations: The intervention group only was assessed as part of the process evaluation of the feasibility trial.<br>Conclusions: Training effectively guided physical therapists to be needs-supportive during delivery of the SOLAS intervention. Refinements were outlined to improve future similar training programs, including greater emphasis on goal setting., Database: MEDLINE Complete                                                                                                    |
| All Databases                                                     |                                                                                                    |
| MEDLINE Complete (29.433)                                         | 13. Aquatic Exercises in the Treatment of Low Back Pain: A Systematic Review of the Literature and Meta-Analysis of Fight Studies                                                                                                    |

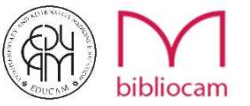

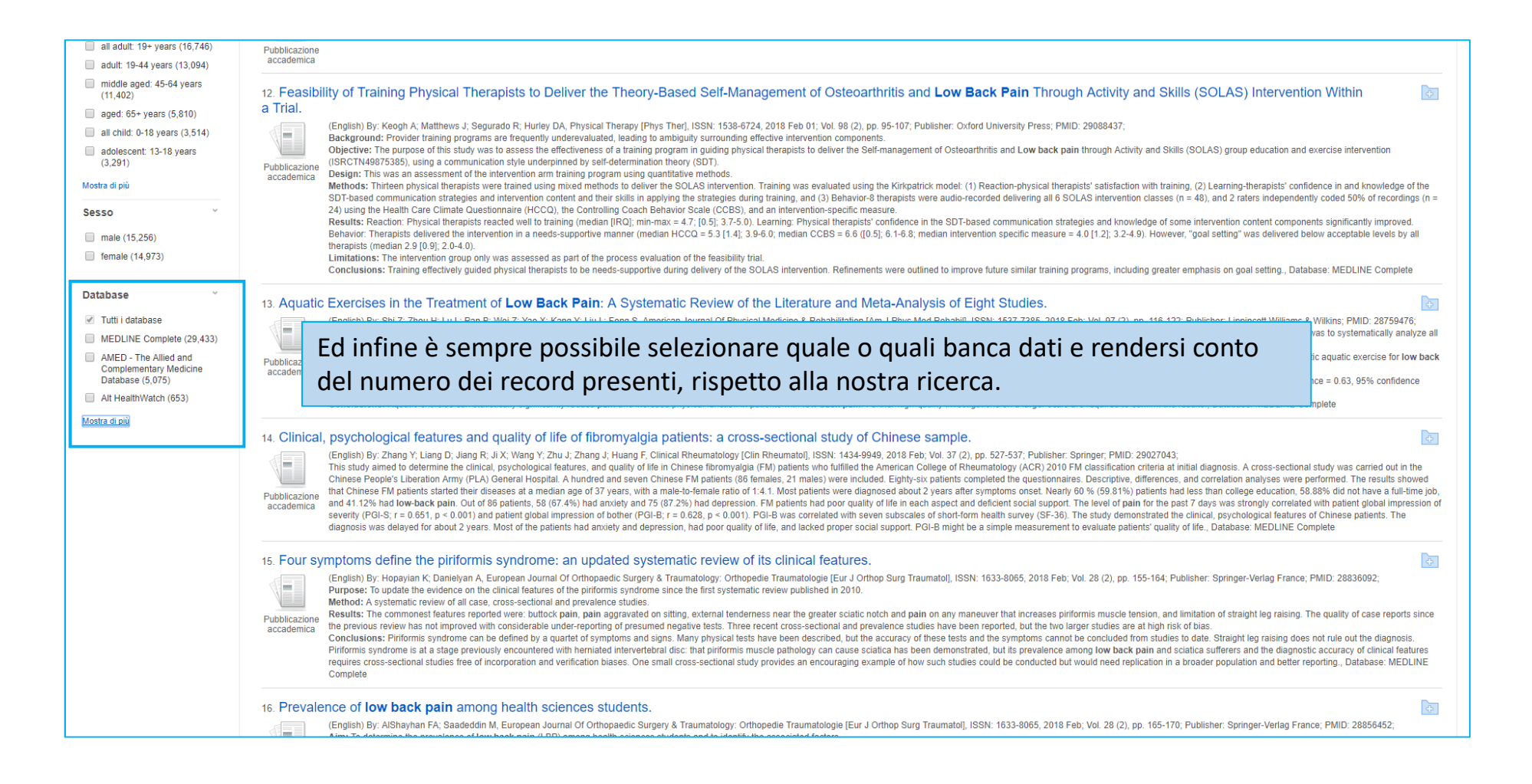

#### Seguono esempi di ricerca con i limitatori.

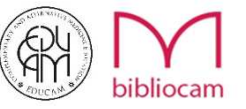

- Ricerca: Low Back Pain
- Limitarori: Publication Date (Dal 2008 al 2018); Language (Italiano); Full Text
   1 risultato!

| New Search                                                                                                    | Subjects +                                                                                          | Publications •        | Images • More •                                                                                                    |                                                                                                    |                                                                                                    |                                                                                                    |                                                                                                    | Sign In 🧧                                                                                                    | Folder Preferen                                                                                                    | ces Languages •                                                                                                    | Help Exit                                                          |
|----------------------------------------------------------------------------------------------------|----------------------------------------------------------------------------------------------------|-----------------------|----------------------------------------------------------------------------------------------------|----------------------------------------------------------------------------------------------------|----------------------------------------------------------------------------------------------------|----------------------------------------------------------------------------------------------------|----------------------------------------------------------------------------------------------------|----------------------------------------------------------------------------------------------------|----------------------------------------------------------------------------------------------------|----------------------------------------------------------------------------------------------------|--------------------------------------------------------------------|
| EBSCOhost                                                                                                    | Searching: /                                                                                        | AMED - The Allied and | Complementary Medicine Database, Show<br>Select a Field (option ~<br>Select a Field (option ~<br>Select a Field (option ~<br>Search History >                                                                                                    | III Choose Databases<br>Search Clear ?                                                                                                    |                                                                                                    |                                                                                                    |                                                                                                    |                                                                                                    |                                                                                                    | R                                                                                                    | BELIOCAM<br>Congressentary &<br>Morecastive<br>Morterias Education |
| Refine Res Current Sea Boolean/Ph Iow back pain Linked Full Te Publiched Dat 20080101-200 Language Italian Linked Full Linked Full Linkad Full Image Quic Schoarty (# Source Types | suits<br>suits<br>rcch<br>rase:<br>bot  <br>le:<br>181231  <br>Text<br>& View<br>Peer Reviewed<br>s | Page: 1               | <ul> <li>ch Results: 1 - 1 of 1</li> <li>ch Results: 1 - 1 of 1</li> <li>ch Results: 1 - 1</li></ul> | nent with intradiscal-intraforan<br>nio G; Guarnieri G; Capobianco E; Piccolo G<br>sis by intradiscal, periganglionic and perirad<br>000 to December 2006, we performed 0(2)-<br>and/or free disc fragments, hyperalgesic-pa<br>partial success were schedlued for a second-<br>the modified MacNab classification, the visua<br>d early or late neurological or infectious com<br>ninimally invasive percutaneous treatment by<br>sis; Intervertebral Disc Displacement therapy | ninal O(2)-O (3) injection.<br>G; Annunziata G; Rotondo A, La Radio<br>licular oxygen-ozone (O(2)-O(3)) injec-<br>(O(3) chemoucheolysis procedures in<br>arakysing scialica and progressive neur<br>threatment session.<br>al analogue scale and the Oswestry Di<br>nplications.<br>y Itardiscal, periradicular or perigangi<br>y; Lumbar Vertebrae; Oxygen administ | Our experience.<br>logia Medica [Radiol Med], ISSN: 003-6<br>ion, a minimally invasive percutaneous t<br>g000 patients affected by lumbar disk he<br>ological impairment of the affected limb.<br>sability index at 6 and 12 months. Succe<br>onic O(2)-O(3) infiltration is a valuable and<br>ration & dosage; Ozone administration & | 3362, 2008 Aug; Vol. 113 (5), pp. 695-706; Publi<br>schnique for the freatment of fumbar disk hemia<br>milation. Patients were ejected on the basis of<br>All percutaneous treatments were performed ur<br>ss rates were 75%-80% for soft disc hemiation,<br>nd competitive technique that provides excellen<br>, dosage; Adult: 19-44 years; Aged: 65+ years; / | I<br>sher; Springer Mila<br>ion.<br>clinical, psychologi<br>der computed tomo<br>70% for multiple-di<br>results at low cost<br>aged, 80 and over; | Date Newest - Pag<br>n; PMID: 18594765;<br>cal, neurological and n<br>graphy (CT) guidance<br>sc hemiations and 55°<br>t and without complica<br>Middle Aged: 45-64 yr | e Options   Every Cardiological oriteria. All patients were evalu for failed back surgery tions., Database: MEDL1 aars; All Adult: 19+ years | ated<br>NE                                                         |
| All Results     Journals (1)     Academic J                                                                                                    | )<br>Journals (1)                                                                                   |                       |                                                                                                    |                                                                                                    |                                                                                                    |                                                                                                    |                                                                                                    |                                                                                                    |                                                                                                    |                                                                                                    |                                                                    |

n.b.

- Il riquadro «current research» riassume i filtri inseriti.
- Sono visualizzati solo i filtri che possono ancora essere applicati (in questo caso nessuno).

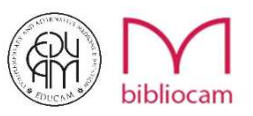

- Ricerca: Low Back Pain
- Limitarori: Sources Types (Reviews);

#### 4 risultati!

| Searching: AMED - The Allied and Complementary Medicine Database, Show all       Choose Databases         Select a Field (option •       Select a Field (option •                                                                                                    |                                                                |
|----------------------------------------------------------------------------------------------------|----------------------------------------------------------------|
| AND  Select a Field (option  Basic Search Advanced Search History                                                                                                    | BUOCAM<br>Supplementary &<br>Atternative<br>Medicine Education |
| Search Results: 1 - 4 of 4 Search Results: 1 - 4 of 4 Search Result: 1 - 4 of 4 Search Result: 1 - 4 of 4 | are 🗸                                                          |
| Reviews       Image Quick View         Scholarly (Peer Reviewed) Journals       2013         Vertice       BACK RX (Book).         Scholarly (Peer Reviewed) Journals       2013         Vertice       By: Catalop, Phil. Yoga Journal, Jan/Feb2004, Issue 179, p122-122, 1/4p. Abstract: Reviews the book: "Back Re: The 15-Minute-a-Day Yoga-& Pliates-Based Program to End Low Back Pain," by Vijay Vad and Hilary Hinzmann. (AN: 11802323), Database: Alt HealthWatch Subjects: Cate (Sock), Review         Periodical       Periodical         Display       Periodical         Display       Periodical         Periodical       Periodical         Periodical       Pitet (892KB) <t< td=""><td>5).</td></t<>                                                                                                    | 5).                                                            |
| Show More   Source Types   All Results   Reviews (4)   Academic Journals (33,068)   Journals (30,068)   Journals (30,068)   Bools (5)   Show More   Database   Database   Database                                                                                                    | <b>(27</b> )                                                   |

#### n.b.

• dal riquadro «current research» è possibile rimuovere istantaneamente qualsiasi filtro cliccando sulla riquadro con la «x»

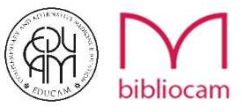

## Ricerca avanzata

| arch S  | ubjects • Publications • Images •                    | More •                             |           |             |                                        | Sig          | in In 📇 Folder Preferences | Languages • Help  |
|---------|------------------------------------------------------|------------------------------------|-----------|-------------|----------------------------------------|--------------|----------------------------|-------------------|
|         | Searching: AMED - The Allied and Complementary       | Medicine Database, Show all Choose | Databases |             |                                        |              |                            | STILL STUDE       |
| Ohost   |                                                      | Select a Field (option Search      | Clear 🕐   |             |                                        |              |                            | (A) Complementary |
| Gridde  | AND -                                                | Select a Field (optional)          |           |             |                                        |              |                            | Madrens Effor     |
|         |                                                      | TX All Text                        |           |             |                                        |              |                            |                   |
|         | AND -                                                | AU Author                          |           |             |                                        |              |                            |                   |
|         | Basic Search Advanced Search Search History          | TI Title                           |           |             |                                        |              |                            |                   |
|         |                                                      | SU Subject Terms                   |           |             |                                        |              |                            |                   |
| earch O | ntions                                               | SO Source                          |           |             |                                        |              |                            |                   |
| earch o | prons                                                | AB Abstract                        |           |             |                                        |              |                            | Poset             |
|         |                                                      | ISISSN                             |           |             |                                        |              |                            | Neder             |
| Search  | Modes and Expanders                                  | IB ISBN                            |           |             |                                        |              |                            |                   |
| Searc   | h modes 🥐                                            |                                    |           | Apply relat | ed words                               |              |                            |                   |
| B       | oolean/Phrase<br>ind all my search terms             |                                    |           |             |                                        |              |                            |                   |
| i Fi    | ind any of my search terms                           |                                    |           | Also searc  | h within the full text of the articles |              |                            |                   |
| ) S     | martText Searching Hint                              |                                    |           | Apply aqui  | valent subjects                        |              |                            |                   |
|         |                                                      |                                    |           | Appry equi  | valent subjects                        |              |                            |                   |
| Limit y | our results<br>d Full Text                           |                                    |           | Published   | Date<br>• Year: - Month • Year:        |              |                            |                   |
| lourn   | al Title                                             |                                    |           | Imago Quid  | k View                                 |              |                            |                   |
| Journ   |                                                      |                                    |           |             | N VIEW                                 |              |                            |                   |
|         |                                                      |                                    |           | Image Quid  | k View Types<br>Ind White Photograph   | Chart        |                            |                   |
|         |                                                      |                                    |           | Color F     | Photograph                             | Diagram      |                            |                   |
|         |                                                      |                                    |           | Graph       |                                        | Illustration |                            |                   |
|         |                                                      |                                    |           | 🔲 Мар       |                                        |              |                            |                   |
| Schol   | arly (Peer Reviewed) Journals                        |                                    |           |             |                                        |              |                            |                   |
|         |                                                      |                                    |           |             |                                        |              |                            |                   |
| 0       | I limited for AMER. The Allied of Court              |                                    |           |             |                                        |              |                            |                   |
| specia  | In Imiters for AMED - The Allied and Complement Type | ementary Medicine Database         |           | Abstract &  | railablo                               |              |                            |                   |
| All     | шент туре                                            |                                    |           | ADSURACE A  | aguanie                                |              |                            |                   |
| Biblio  | graphy                                               |                                    |           | Language    |                                        |              |                            |                   |
|         | 191                                                  |                                    |           |             |                                        |              |                            |                   |

E' possibile ricercare per titolo, autore, fonte, ISSN ecc

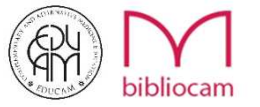

## Ricerca avanzata

| Search                               | Subjects •                                                                                                    | Publications •                       | Images •         | More +                                                                                                    | Sign In | 📇 Folder | Preferences | Languages 🔹 | Help F                                                           |
|--------------------------------------|----------------------------------------------------------------------------------------------------|--------------------------------------|------------------|----------------------------------------------------------------------------------------------------|---------|----------|-------------|-------------|------------------------------------------------------------------|
| 3SCOhost                             | Searching: J<br>AND -<br>AND<br>OR                                                                            | AMED - The Allied a                  | nd Complementa   | Medicine Database, Show all       Choose Databases         Select a Field (option ▼       Search       Clear         Select a Field (option ▼       +                 |         |          |             |             | SECUCION<br>Complementary &<br>Atternative<br>Medicine Education |
|                                      | NOT                                                                                                    | vanced Searc                         | h Search Histor, |                                                                                                    |         |          |             |             |                                                                  |
| Search<br>Sear<br>Sei<br>O           | Options<br>rch Modes ar<br>arch modes ?<br>Boolean/Phra:<br>Find all my se<br>Find any of my<br>SmartText Sea | nd Expanders                         |                  | Apply related words<br>Also search within the full text of the articles<br>Apply equivalent subjects                                                                  |         |          |             | Re          | set                                                              |
| Limi<br>Joi                          | t your result<br>iked Full Text<br>urnal Title                                                                | 5                                    |                  | Published Date       Month     Year       Image Quick View       Image Quick View Types       Black and While Photograph       Color Photograph       Graph       Man |         |          |             |             |                                                                  |
| Spec<br>Do<br>All<br>Bit<br>Ed<br>Eq | holarly (Peer R<br>cial limiters f<br>cument Type<br>bliography<br>litorial<br>uipment-Note                   | eviewed) Journals<br>or AMED - The A | llied and Comp   | ementary Medicine Database Abstract Available                                                                                                    |         |          |             |             |                                                                  |

E' possibile combinare ricerche per titolo, autore, fonte, ISSN ecc. con l'inserimento degli operatori booleani (AND-OR-NOT)

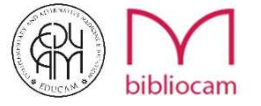

| New Search                                                     | Subjects •                                              | * Publications * Images * More * Sign In 👩 Folder Pr                                                                                                    | eferences Languages <del>-</del> Help Exi |
|----------------------------------------------------------------|---------------------------------------------------------|----------------------------------------------------------------------------------------------------|-------------------------------------------|
| EBSCOhos                                                       | Searching:                                              | ng: AMED - The Allied and Complementary Medicine Database, Show all Choose Databases Select a Field (option Search Clear ?                                                                                                    |                                           |
| 10000,103                                                      | AND +                                                   | Select a Field (option •                                                                                                    | Numbering Education                       |
|                                                                | AND -                                                   | Select a Field (option • +                                                                                                    |                                           |
|                                                                | Basic Sear                                              | aarch Advanced Search History >                                                                                                    |                                           |
| « Refine R                                                     | esults                                                  | Search Results: 1 - 4 of 4 Date Newest - Page Options - Date Newest - Page Options - Date Newest - Page Options - Date New State - Page Options - Date New State - Date - Date | =                                         |
| Current Se<br>Boolean/F<br>low back pa<br>Source Ty<br>Baviaws | earch<br>Phrase:<br>in<br>pes                           | 1. Evidence-Based Management of Low Back Pain.     By: Stainsby, Brynne. Journal of the Canadian Chiropractic Association. Mar2013, Vol. 57 Issue 1, p96-96. 1/2p. Abstract: A review of the book "Evidence-Based Management of Low Back Pain," by S. Dagenais and S. Haldeman is presented.     (AN: 88940051), Database: Alt HealthWatch     Subjects: TREATMENT of backaches; EVIDENCE-based medicine     PDF Full Text (134KB)                                                                                                    | Ingrint, e-mail, or save multiple items   |
| Limit To                                                       | ill Text<br>lick View                                   | 2. Tables & Advice for Low Back Pain.<br>american Chiropractor Mar2008, Vol. 30 Issue 3, p14-15. 2p. Abstract: The article evaluates several decompression tables including the DRX9000 from AXIOM, Triton DTS from Chattanooga Group, and the P-SRT (Spinal Rejuvenation Table) for Disc-Ease (AV: 3f349705), Database: Alt HealthWatch<br>Subjects: TABLES (Furniture) – Evaluation, CHATTANOOGA Group Inc.; DISC-Ease (Company); AXIOM (Company); COMMERCIAL product evaluation<br>Periodical Disc-Ease)                                                                                                    | an an an an an an an an an an an an an a  |
| 2001 Public Show More                                          | (Peer Reviewe                                           | Weed<br>3. BACK Rx (Book).<br>2013<br>2013<br>Review<br>8. Catalo, Phil. Yoga Journal, Jan/Feb2004, Issue 179, p122-122. 1/4p. Abstract: Reviews the book "Back Rx: The 15-Minute-a-Day Yoga-&Pilates-Based Program to End Low Back Pain," by Vijay Vad and Hilary Hinzmann. (AN: 11802525),<br>Database, Alt HealthWatch<br>Subjects: BACK Rx: A Fifteen-Minute-A-Day Yoga- & Pilates-Based Program to End Low Back Pain Forever (Book); VAD, Vijay; HINZMANN, Hilary; YOGA; NONFICTION<br>PDF Full Text (158KB)                                                                                                    | 3                                         |
| Source Typ<br>All Result<br>Reviews<br>Academic<br>Journals    | es<br>s<br>(4)<br>: Journals (33,0<br>(29,776)<br>(305) | <ul> <li>4. Movement, Stability and Low Back Pain (Book).</li> <li>a. Movement, Stability and Low Back Pain (Book).</li> <li>b. Kirkwood, Rhonda, Journal of the Canadian Chiropratic Association. Mar2001, Vol. 45 issue 1, p67-68. 2p. Abstract: Reviews the book 'Movement, Stability and Low Back Pain: The Essential Role of the Pelvis,' edited by Andry Vienming, Chiris Snijders et al. (AV: 9677088), Database: Alt HeatthWatch</li> <li>Subjects: MOVEMENT, Stability &amp; Low Back Pain (Book); LUMBAR pain; NONFICTION</li> <li>PDF Full Text (74K8)</li> </ul>                                                                                                    | 2                                         |
| Books (5)<br>Show More                                         |                                                         | Page: 1                                                                                                    |                                           |

Per salvare gli articoli che interessano è sufficiente cliccare sull'icona della cartella posizionata alla destra di ogni record. Questo permetterà di mantenere i risultati anche dopo la sessione in corso.

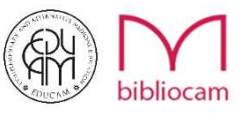

| New Search                                                                          | Subjects •                                           | Publications •                     | limages +                                                                        | More •                                                                                                    |                                                                                                  |                                                                         |                                                                   |                                                                              |                                                                 |                                                         |                                                                             |                                                 |                                                                     |                                                     |                                |                  | Sign                                           | n <u> </u> Folder                 | Preferences | Languages •                                       | Help Ex                                                         |
|-------------------------------------------------------------------------------------|------------------------------------------------------|------------------------------------|----------------------------------------------------------------------------------|----------------------------------------------------------------------------------------------------|--------------------------------------------------------------------------------------------------|-------------------------------------------------------------------------|-------------------------------------------------------------------|------------------------------------------------------------------------------|-----------------------------------------------------------------|---------------------------------------------------------|-----------------------------------------------------------------------------|-------------------------------------------------|---------------------------------------------------------------------|-----------------------------------------------------|--------------------------------|------------------|------------------------------------------------|-----------------------------------|-------------|---------------------------------------------------|-----------------------------------------------------------------|
| EBSCOhost                                                                           | Searching:                                           | AMED - The Allied an               | nd Complement                                                                    | tary Medicine Database, Show all<br>Select a Field (option •<br>Select a Field (option •<br>Select a Field (option •                                                                                                    | all Choose D<br>Search                                                                           | Clear                                                                   | ?                                                                 |                                                                              |                                                                 |                                                         |                                                                             |                                                 |                                                                     |                                                     |                                |                  |                                                |                                   |             |                                                   | BEUOCAM<br>Complementary &<br>Alternative<br>Malicine Education |
| Refine Re<br>Current Sec<br>Boolean/Pl<br>low back pail<br>Source Typ               | esults<br>arch<br>hrase:<br>n<br>bes                 | Seal                               | vidence-Bas<br>By: St<br>(AN: 6<br>Subje                                         | tes: 1 - 4 of 4<br>sed Management of Lo<br>tainsby, Brynne. Journal of the Car<br>88940051), Database. All HealthW<br>ects: TREATMENT of backaches; I<br>PDF Full Text (134KB)                                                                                             | LOW Back<br>Canadian Chirop<br>Watch<br>s; EVIDENCE-b                                            | Pain.<br>practic Associa                                                | ciation, Mar20                                                    | 2013, Vol. 57 Issi                                                           | ssue 1, p96-9                                                   | 96. 1/2p. At                                            | Abstract: A revie                                                           | w of the book "E                                | Evidence-Based                                                      | Management of L                                     | ow Back Pair                   | Date Newest      | <ul> <li>Page Op<br/>nais and S. Ha</li> </ul> | tions 🗸 💽                         | Share -     | Folder has<br>Evidence<br>Manager<br>Go to: Folde | items<br>-Based<br>tent<br>r View                               |
| Limit To<br>Linked Ful<br>Image Qui<br>Scholarly<br>Journals<br>2001 Public         | II Text<br>ick View<br>(Peer Reviewe<br>ation Date 2 | 2. Ta<br>Per<br>d)<br>3. B/<br>013 | Ack Rx (BC)<br>ACK Rx (BC)<br>By Ct<br>By Ct<br>By Ct<br>By Ct<br>Datab<br>Subje | rice for Low Back Pain<br>ican Chiropractor. Mar2008, Vol. 3(<br>Ease. (AN: 31549705), Database .<br>ects: TABLES (Furniture) Evalua<br>PDF Full Text (892KB)<br>OOK).<br>italo, Phil. Yoga Journal. Jan/Feb<br>base: All HealthWatch<br>ects: BACK Ro: A Fifteen-Minute-/ | in.<br>30 Issue 3, p1-<br>e. Alt HealthWa<br>luation; CHATTA<br>eb2004, Issue 1<br>e-A-Day Yoga- | 4-15. 2p. Abst<br>tich<br>ANOOGA Gro<br>179, p122-122<br>& Pilates-Base | stract: The ar<br>roup Inc.; DIS<br>22. 1/4p. Abs1<br>sed Program | article evaluates<br>ISC-Ease (Comp<br>Istract: Reviews t<br>m to End Low Ba | is several dec<br>npany); AXIO<br>s the book "B<br>Back Pain Fo | ecompressic<br>OM (Compa<br>Back Rx: Th<br>Forever (Bor | sion tables incluc<br>pany); COMMEF<br>The 15–Minute-a<br>Sook); VAD, Vijay | Ing the DRX90<br>CIAL product e<br>I-Day Yoga-Π | 00 from AXIOM,<br>waluation<br>lates-Based Proj<br>Hilary; YOGA; NG | Triton DTS from C<br>gram to End Low I<br>DNFICTION | Chattanooga G<br>Back Pain," b | iroup, and the   | P-SRT (Spina<br>Id Hilary Hinzr                | Rejuvenation 1<br>Iann. (AN: 1180 | iable) from |                                                   |                                                                 |
| Show More Source Type All Results Reviews ( Academic Journals ( Magazines Books (5) | es<br>4)<br>Journals (33,0<br>29,776)<br>5 (305)     | 4. Mo<br>168) Re<br>Page:          | Dovement, S<br>By: Ki<br>Chris<br>Subje                                          | PDF Full Text (158KB)<br>Stability and Low Back<br>inkwood, Rhonda. Journal of the Cr<br>Snijders et al. (AN: 9877088), Data<br>ects: MOVEMENT, Stability & Low<br>PDF Full Text (74KB)                                                                                    | <b>k Pain</b> (Bo<br>Canadian Chira<br>Vatabase: Alt He<br>Dow Back Pain (                       | oork).<br>opractic Assoc<br>aalthWatch<br>(Book); LUMB.                 | ociation. Mar:<br>BAR pain; N                                     | ar2001, Vol. 45 Is<br>NONFICTION                                             | Issue 1, p67-                                                   | 7-68. 2p. Ab                                            | Abstract: Review                                                            | s the book 'Mov                                 | rement, Stability                                                   | and Low Back Pa                                     | ain: The Esser                 | ntial Role of th | e Pelvis,' edite                               | d by Andry Vier                   | iming,      |                                                   |                                                                 |
| Database                                                                            |                                                      |                                    |                                                                                  |                                                                                                    |                                                                                                  |                                                                         |                                                                   |                                                                              |                                                                 |                                                         |                                                                             |                                                 |                                                                     |                                                     |                                |                  |                                                |                                   |             |                                                   |                                                                 |

Quando avrete cliccato l'icona diventerà gialla e sulla destra apparirà un riquadro «*Folder has items*» (la cartella contiene documenti) con la lista dei documenti.

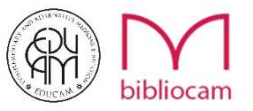

| New Search                                                                   | Subjects •                                 | Publications • Images • More • Sign In 🗸 Folder Preferences                                                                                                    | Languages • Help Ex                                                                                                    |
|------------------------------------------------------------------------------|--------------------------------------------|----------------------------------------------------------------------------------------------------|----------------------------------------------------------------------------------------------------|
| EBSCOhost                                                                    | Searching: AME                             | ED - The Allied and Complementary Medicine Databases, Show all Choose Databases       Select a Field (option •       Select a Field (option •       Select a Field (option •       Select a Field (option •       Select a Field (option •       Advanced Search History >                                                                                                    | BUCCAM<br>Charles of the second second s |
| Refine Res<br>Current Sean<br>Boolean/Phr<br>Iow back pain<br>Source Type    | sults<br>rch °<br>rase:<br>es              | Search Results: 1 - 4 of 4 Dete Newest  Page Options Page Options Page | Folder has items<br>Evidence-Based<br>Management<br>Go to: Folder View                                                                                                    |
| Limit To                                                                     | Text<br>k View<br>Peer Reviewed)           | 2. Tables & Advice for Low Back Pain.  3. American Chiropractor. Mar2008, Vol. 30 Issue 3, p14-15. 2p. Abstract. The article evaluates several decompression tables including the DRX9000 from AXIOM, Triton DTS from Chattanooga Group, and the P-SRT (Spinal Rejuvenation Table) from Disc-Ease. (AN: 37549705), Database. Att HealthWatch Subjects: TABLES (Furniture) – Evaluation; CHATTANOOGA Group Inc.; DISC-Ease (Company); AXIOM (Company); COMMERCIAL product evaluation  Periodical  PDF Full Text (892KB)  3. BACK RX (Rook)                                                                                                    | 1                                                                                                    |
| 2001 Publicat                                                                | tion Date 2013                             | By: Catallo, Phil. Yoga Journal. Jan/Feb2004, Issue 179, p122-122. 1/4p. Abstract: Reviews the book "Back Rs: The 15-Minute-a-Day Yoga-&Pilates-Based Program to End Low Back Pain," by Vijay Vad and Hilary Hinzmann. (AN: 11802525),     Subjects: BACK Rs: A Fifteen-Minute-A-Day Yoga-& Pilates-Based Program to End Low Back Pain Forever (Book); VAD, Vijay; HINZMANN, Hilary; YOGA; NONFICTION     PDF Full Text (158KB)                                                                                                    |                                                                                                    |
| All Results<br>All Reviews (4)<br>Academic Jo<br>Journals (29<br>Magazines ( | s v<br>ournals (33,068)<br>9,776)<br>(305) | Movement, Stability and Low Back Pain (Book).     By: Kirkwood, Rhonda. Journal of the Canadian Chiropractic Association. Mar2001, Vol. 45 Issue 1, p67-68. 2p. Abstract: Reviews the book 'Movement, Stability and Low Back Pain: The Essential Role of the Pelvis,' edited by Andry Vienming, Chiro Singlere et al. (AIV: 9977066), Database: AII Health/Vatch     Subjects: MOVEMENT, Stability & Low Back Pain (Book); LUMBAR pain; NONFICTION     PDF Full Text (74KB)                                                                                                    |                                                                                                    |
| Books (5) Show More Database                                                 | Fig.                                       | Page: 1                                                                                                    |                                                                                                    |

A questo punto potrete visionare i documenti salvati sia cliccando su *«Folder view»* che attraverso la barra degli strumenti cliccando su *«Folder»*.

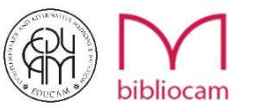

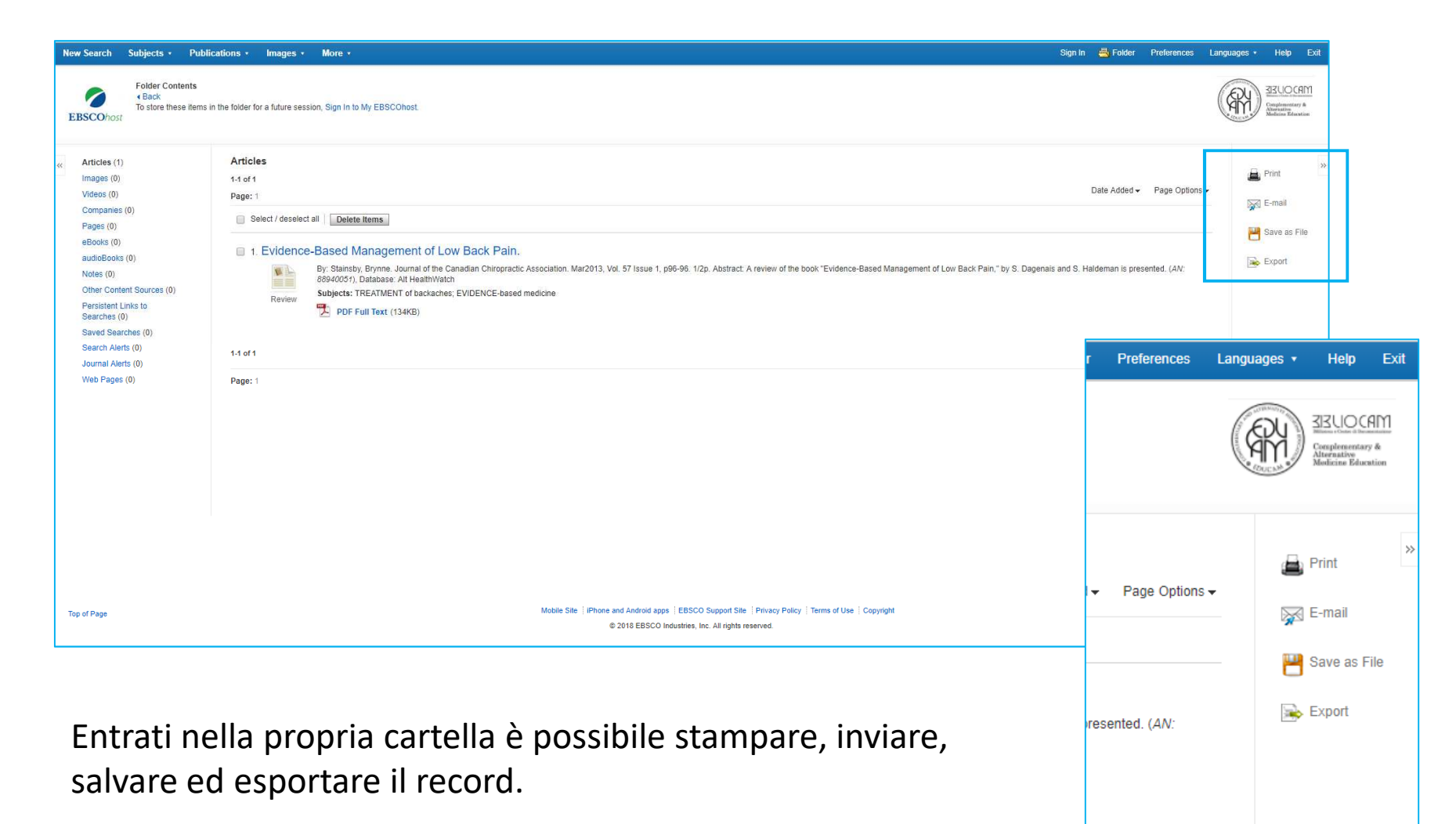

EXPORT serve per esportare i metadati utili ai bibliotecari per la catalogazione nei software di gestione bibliografica

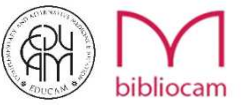

### • Print Manager

| New Search Subjects - Publications                                                                                                    | s • Images • More •                               |                                                                                                    |
|----------------------------------------------------------------------------------------------------|---------------------------------------------------|----------------------------------------------------------------------------------------------------|
| EBSCOhost Back                                                                                                    |                                                   |                                                                                                    |
| Articles<br>Number of items to be printed: 2                                                                                                    |                                                   |                                                                                                    |
| Remove these items from folder after p     Print     [Estimate Number Of Pages ]     For information on printing full text, see onlii     For information on using Citation Formats, s | vrinting<br>ine help.<br>see online citation help | Include when printing:<br>Current Search History<br>Standard Field Format Brief Citation and Abstract<br>Citation Format ABNT (Brazilian National Standards) •<br>Customized Field Format |

#### E' possibile:

✓ Rimuovere la ricerca dalla cartella selezionata, dopo la stampa.

#### E' possibile scegliere cosa includere nella stampa:

- La cronologia della ricerca corrente, quindi quali filtri si sono usati. Se non la si spunta si avranno solo i titoli degli articoli
- ✓ Il formato campo standard (Citazione breve; citazione breve e riassunto; citazione dettagliata e riassunto)
- ✓II formato della citazione
- La citazione personalizzata. Spuntanto questa opzioni si aprirà l'elenco dei campi che si vogliono nella citazione.

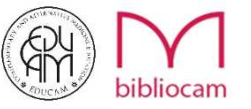

### • E-mail Manager

| New Search Subjects • F         | ublications • Images • More •                                                                                                    |                                                                                                    |
|---------------------------------|----------------------------------------------------------------------------------------------------|----------------------------------------------------------------------------------------------------|
| EBSCOhost Back                  | anager                                                                                                    |                                                                                                    |
| Articles                        |                                                                                                    |                                                                                                    |
| Number of items to be e-mailed: | 2                                                                                                    |                                                                                                    |
| E-mail from:                    | ephost@epnet.com                                                                                                    | Include when sending:                                                                                                    |
| E-mail to:                      | Separate each e-mail address with a semicolon.                                                                                                    | <ul> <li>PDF as separate attachment (when available)</li> <li>Current Search History</li> <li>Standard Field Format</li> </ul> |
| Subject:                        |                                                                                                    | Brief Citation and Abstract                                                                                                    |
| Comments:                       |                                                                                                    | Citation Format ABNT (Brazillan National Standards) Customized Field Format                                                    |
| Format:                         | Rich Text      Plain Text                                                                                                    |                                                                                                    |
|                                 | Remove these items from folder after e-mailing<br>For information on e-mailing Linked Full Text, see online help. For information on using Citation Formats, see online citation<br>help |                                                                                                    |

#### E' possibile:

- ✓ Inserire un testo, un oggetto, inviare a più persone.
- ✓ Scegliere il formato del testo.
- ✓ Rimuovere la ricerca dalla cartella selezionata, dopo l'invio.

#### Selezionare:

- ✓ Se si vuole allegare il pdf degli articoli
- ✓ La cronologia della ricerca corrente, quindi quali filtri si sono usati. Se non la si spunta si avranno solo i titoli degli articoli
- ✓ Il formato campo standard (Citazione breve; citazione breve e riassunto; citazione dettagliata e riassunto)
- ✓ Il formato della citazione
- La citazione personalizzata. Spuntano questa opzioni si aprirà l'elenco dei campi che si vogliono nella citazione.

### • Save Manager

| New Search Subjects • Publications • Images • More •                                                                                                    |                                                                                                    |
|----------------------------------------------------------------------------------------------------|----------------------------------------------------------------------------------------------------|
| EBSCOhost Back                                                                                                    |                                                                                                    |
| Articles                                                                                                    |                                                                                                    |
| Number of items to be saved: 2  Remove these items from folder after saving  Save For information on saving full text, see online help. For information on using Citation Formats, see online citation help | Include when saving:<br>Include when saving:<br>Include (s)<br>Current Search History<br>Standard Field Format<br>Brief Citation and Abstract •<br>Citation Format<br>ABNT (Brazilian National Standards) •<br>Customized Field Format |

#### E' possibile:

- ✓ Rimuovere la ricerca dalla cartella selezionata, dopo il salvataggio.
- E' possibile scegliere cosa salvare e come
- ✓ Link all' html degli articoli
- ✓ La cronologia della ricerca corrente, quindi quali filtri si sono usati. Se non la si spunta si avranno solo i titoli degli articoli
- ✓ Il formato campo standard (Citazione breve; citazione breve e riassunto; citazione dettagliata e riassunto)
- ✓ Il formato della citazione
- La citazione personalizzata. Spuntanto questa opzioni si aprirà l'elenco dei campi che si vogliono nella citazione.

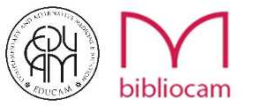

## Come utilizzare le parole chiave

Ogni banca dati è indicizzata per soggetto, ovvero per una parola chiave o concetto che determina l'argomento di un documento.

E' solo grazie a queste parole che riusciamo a trovare ciò che ci interessa.

Ma non tutte le parole che ci passano in mente possono darci dei risultati.

L'indicizzazione semantica delle banche dati avviene infatti attraverso l'utilizzo di un vocabolario controllato e nel quale le relazioni tra i termini sono definite a priori in un ordine gerarchico e relazionale. Ovvero attraverso un tesaurus.

EBSCOHost ci da la possibilità di accedere direttamente a questi vocabolari

| New Search         | Subjects   Publications                                                                                                    | lmages •      | More •                                           |  |  |  |  |  |  |
|--------------------|----------------------------------------------------------------------------------------------------|---------------|--------------------------------------------------|--|--|--|--|--|--|
|                    | Alt HealthWatch Subjects                                                                                                    |               |                                                  |  |  |  |  |  |  |
|                    | AMED - The Allied and                                                                                                    | d Complementa | ary Medicine Database, Show all Choose Databases |  |  |  |  |  |  |
| <b>EBSCO</b> hos   | Complementary<br>MedicineDatabase Subjects                                                                                                    |               | Select a Field (option Search Clear              |  |  |  |  |  |  |
|                    | MEDLINE MeSH 2017                                                                                                    |               | Select a Field (option                           |  |  |  |  |  |  |
|                    | AND -                                                                                                    |               | Select a Field (option                           |  |  |  |  |  |  |
|                    | Basic Search Advanced Search History                                                                                                    |               |                                                  |  |  |  |  |  |  |
| Search<br>Sea<br>© | a Options<br>rch Modes and Expanders<br>arch modes ?<br>) Boolean/Phrase<br>) Find all my search terms<br>) Find any of my search terms<br>) SmartText Searching Hint |               |                                                  |  |  |  |  |  |  |

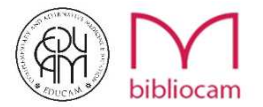

### MeSH 2017 (Medical Subject Headings)

Tramite la piattaforma EBSCOhost è possibile fare una ricerca in Mesh per verificare se la parola utilizzata è corretta e quali sono i termini relativi, sono possibili tre tipi di ricerca:

- Termine inizia con
- Termine contiene
- Ordinato per importanza

| New Search Subjects • Publications • Images • More • |        |
|------------------------------------------------------|--------|
| EBSCOhost                                            |        |
| Basic Search Advanced Search Search History          |        |
| MeSH Tet View Tutorials                              |        |
| l                                                    | Browse |
| Term Begins With Term Contains Relevancy Ranked      | -      |

Mesh è il vocabolario controllato delle voci di soggetto utilizzato per indicizzare la letteratura scientifica in ambito biomedico. E' stato creato dalla Biblioteca Nazionale di Medicina degli Stati Uniti d'America (National Library of Medicine - NLM).

Viene adoperato per l'indicizzazione degli articoli delle oltre 5000 riviste mediche presenti nel database bibliografico Medline/PubMed e nel catalogo dei libri della NLM.

n.b. Pubned è il motore di ricerca che contiene la banca dati Medline.

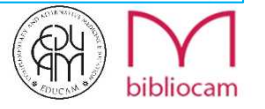

| New Search Subjects • Publications • Images • More •    | Sign In 🗸 Folde                                  |
|---------------------------------------------------------|--------------------------------------------------|
|                                                         |                                                  |
| EBSCOhost                                               | Cerchiamo ora «low back pain». Inseriarmo la     |
| Daris Course Advanced Course Linker                     |                                                  |
| Basic Search Advanced Search History                    | parola e clicchiamo sul tasto «Browse»           |
| MeSH Et View Tutorials                                  |                                                  |
| low back pain Browse                                    |                                                  |
|                                                         |                                                  |
| Paral Patrick Date from the                             | over la - P-                                     |
| search subjects * Publications * images * More *        | Sign in 🗃 For                                    |
| Database: MEDLINE Complete ?                            |                                                  |
| SCOhost                                                 |                                                  |
| Basic Search Advanced Search Search History             |                                                  |
|                                                         |                                                  |
| MeSH 🔁 View Tutorials                                   |                                                  |
| Results For: low back pain                              |                                                  |
|                                                         | Evolutia Major Scona                             |
| view subheadings.   for tree view.                      | (+) Concept                                      |
|                                                         |                                                  |
| Low Back Pain                                           |                                                  |
| Postural Low Back Pain Use: Low Back Pain               | Possiamo affermare ora di aver utilizzato        |
| Pain, Low Back Use: Low Back Pain                       |                                                  |
| Mechanical Low Back Pain Use: Low Back Pain             | l'intestazione di soggetto corretta!             |
| Low Back Pain, Recurrent Use: Low Back Pain             | Per tutte le altre che vediamo elencate è        |
| Low Back Pain, Postural Use: Low Back Pain              |                                                  |
| Low Back Pain, Posterior Compartment Use: Low Back Pain | usata, in fase ti indicizzazione «low back pain» |
| Back Pain, Low Use: Low Back Pain                       |                                                  |
| Back Pain                                               |                                                  |
| Pains, Low Back Use: Low Back Pain                      |                                                  |
| Low Back Pains Use: Low Back Pain                       |                                                  |
| Back Pains, Low Use: Low Back Pain                      |                                                  |

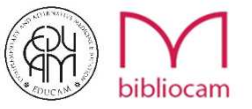

### E questa è la gerarchia del termine

| Search Subjects • Publications • Images • More •                      | Sign In 👆 Folder Preferences Languages • Help Exi                                                                                                    |
|-----------------------------------------------------------------------|----------------------------------------------------------------------------------------------------|
| Database: MEDLINE Complete ③                                          | Example 2 A Contraction of the Contraction of the C |
| Basic Search Advanced Search History                                  |                                                                                                    |
| MeSH Tutorials                                                        |                                                                                                    |
| Back to<br>Term List     Tree View For: Low Back Pain                 | Search Database                                                                                                    |
| Check box to<br>view subheadings. Click linked term<br>for tree view. | Explode Major<br>(+) Concept Scope<br>(+) Search Term Explode Major<br>(+) Concept                                                                                                    |
| Back Pain                                                             | Check a box to select a subject<br>heading to begin building your search<br>strategy                                                                                                    |
| Intervous System Diseases                                             |                                                                                                    |
| Image: Neurologic Manifestations                                      |                                                                                                    |
| E Pain                                                                |                                                                                                    |
| Back Pain                                                             |                                                                                                    |
| Failed Back Surgery Syndrome                                          |                                                                                                    |
| Low Back Pain                                                         |                                                                                                    |
| Back Pain                                                             |                                                                                                    |
| Pathological Conditions, Signs and Symptoms                           |                                                                                                    |
| Signs and Symptoms                                                    |                                                                                                    |
| Neurologic Manifestations                                             |                                                                                                    |
| Pain                                                                  |                                                                                                    |
| Back Pain                                                             |                                                                                                    |
| Failed Back Surgery Syndrome                                          |                                                                                                    |
| Low Back Pain                                                         |                                                                                                    |
|                                                                       |                                                                                                    |
|                                                                       |                                                                                                    |

La ricerca può partire anche da qui, selezionando la parola, il tasto in alto a destra «Search Database» si attiverà e farà direttamente la ricerca nelle banche dati

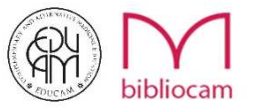

Non resta che iniziare!

Vi ricordiamo che qualsiasi tipo di lavoro, ricerca, approfondimento, sperimentazione, progetto o idea ha sempre e comunque alla base

## UNA SERIA, ATTENTA E ACCURATA RICERCA DOCUMENTALE EDUCAM attraverso EBSCOhost vi fornisce gli strumenti! ORA TOCCA A VOI!

il personale della Biblioteca EDUCAM è a vostra disposizione per qualsiasi dubbio o chiarimento

biblioteca@airop.it

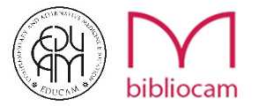

La nostra Sala Lettura **è aperta a tutti!** 

#### ZIZUOCAM LA PRIMA **BIBLIOTECA** di Complementary & Alternative Medicine

La prima Biblioteca residenziale e digitale in Italia di COMPLEMENTARY & ALTERNATIVE MEDICINE. Richiedi la Tessera e avrai accesso a un patrimonio bibliografico di oltre 2000 unità bibliografiche tra volumi, riviste, tesi e articoli scientifici!

#### biblioteca@airop.it

Per i servizi di Reference on-line

#### RICHIEDI LA TUA TESSERA !!!

I servizi di reference, prestito, consultazione e desiderata sono attivi presso la Sede Educam in uno spazio dedicato e controllato.

Il servizio BiblioCAM è aperto a tutti

esponsabile BiblioCAM: **Dott.ssa Manuela Anzini** – Bibliotecaria, esperta in Indicizzazione. Professione disciplinata dalla Legge n.4/2013. Iscritta all'elenco degli Associati AIB, elibera n. E/2014/1081).

## <u>SIZUOCAM</u> Biblioteca e Centro di Documentazione

Orari di apertura Dal lunedì al venerdì 9:00-12:00 /13:30 – 16:30 SEDE EDUCAM Via G. De Vecchi Pieralice, 21 Roma

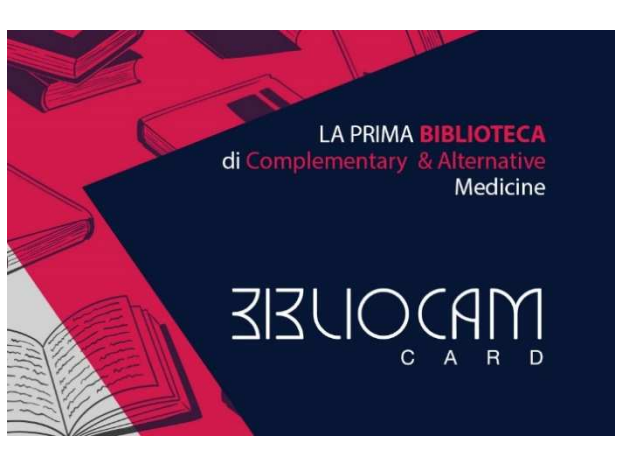

A cura della Responsabile dei Servizi Bibliotecari: Manuela Anzini Bibliotecaria – Esperta in Indicizzazione Professione disciplinata dalla Legge n.4/2013. Iscritta all'elenco degli Associati AIB, delibera n. E/2014/1081

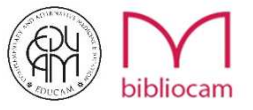